Versão 10 Release 1 13 de outubro de 2017

# IBM Marketing Platform: Guia de instalação

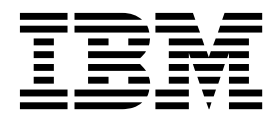

#### Observação

Antes de usar estas informações e o produto suportado por elas, leia as informações em "Avisos" na página 73.

Esta edição se aplica à versão 10, liberação 1, modificação 0 do IBM Marketing Platform e a todas as liberações e modificações subsequentes, até que seja indicado de outra forma em novas edições.

# Índice

| Capítulo 1. Visão geral da instalação .                   | . 1  |
|-----------------------------------------------------------|------|
| Como os instaladores funcionam                            | . 1  |
| Modos de instalação.                                      | . 3  |
| Documentação e ajuda do Marketing Platform                | . 4  |
| Capítulo 2. Planejando a instalação do                    | 7    |
| Pré-Requisitos                                            | - 7  |
| Planilha de instalação do Plataforma de Marketing         | . 9  |
| Ordem de instalação para produtos IBM Marketing           | • •  |
| Software                                                  | . 11 |
| Capítulo 3. Criando as origens de                         |      |
| dados do Marketing Platform                               | 13   |
| Criando a conexão JDBC no servidor de aplicativos da web. | . 14 |
| Configurando o servidor de aplicativos da web para        |      |
| seu driver JDBC                                           | . 14 |
| Informações para criar conexões JDBC                      | . 15 |
| Capítulo 4. Instalando o Plataforma de                    |      |
| Marketing                                                 | 19   |
| Instalando o Marketing Platform usando o modo             | 10   |
| GUI                                                       | . 19 |
| instalador                                                | 25   |
| Instalando o Marketing Platform usando o modo do          | 0    |
| console                                                   | . 26 |
| Instalando o Marketing Platform silenciosamente.          | . 27 |
| Arquivos de resposta de amostra                           | . 28 |
| Componentes do Marketing Platform                         | . 28 |
| Criando e preenchendo as tabelas de sistema do            | 29   |
|                                                           | . 29 |
| Capítulo 5. Implementando o Marketing                     | 21   |
| Platform                                                  | 31   |
| no Webl ogic                                              | 31   |
| Diretrizes para implementar o Marketing Platform          | . 51 |
| no WebSphere                                              | . 32 |
| Verificando a instalação do Marketing Platform .          | . 34 |
| Capítulo 6. Configurando o Marketing                      |      |
| Platform após a implementação                             | 35   |
| Configurações de senha padrão.                            | . 35 |
| Contigurar o tempo limite de sessão do aplicativo         | 25   |
| aa web (opcional)                                         | . 35 |
| Desativando a sinalização X-Powered-Ry                    | 36   |
| Configurando um caminho de cookie restritivo              | 36   |
| 0                                                         |      |

| Desativando o armazenamento em cache de valores |  |  |  |    |  |
|-------------------------------------------------|--|--|--|----|--|
| da propriedade de configuração do Campaign e do |  |  |  |    |  |
| Marketing Platform                              |  |  |  | 37 |  |
| Ativando a criação de log de usuário único.     |  |  |  | 37 |  |
| Coletando logs de instalações                   |  |  |  | 39 |  |

# Capítulo 7. Instalando o Marketing

| Criando um perfil do WebSphere para o nó            | 1   |
|-----------------------------------------------------|-----|
|                                                     | 1   |
| primário de um cluster                              | εL. |
| Criando perfis para nós adicionais.                 | 2   |
| Incluindo nós existentes nos nós do cluster 4       | -2  |
| Criando um Cluster do WebSphere                     | -2  |
| Criando o servidor da web no cluster 4              | 3   |
| Iniciando os nós, servidor da web e cluster 4       | 3   |
| Criando provedores JDBC em um cluster 4             | 4   |
| Instalando os produtos IBM Marketing Software em    |     |
| um cluster                                          | 4   |
| Configurando o IBM HTTP Server como um              |     |
| balanceador de carga                                | 4   |
| Configure a propriedade para controlar o Planejador |     |
| em um ambiente em cluster                           | 15  |
| Configurando os logs do Marketing Platform em       |     |
| um cluster                                          | 15  |
| Compartilhar o local em que o Marketing             |     |
| Platform está instalado                             | 15  |
| Configurando o início do Marketing Platform em      |     |
| um parâmetro Java 4                                 | 6   |

#### Capítulo 8. Utilitários do Marketing

| Platform                   |      |      |      | •  |     |     | •  |    |   | 47 |
|----------------------------|------|------|------|----|-----|-----|----|----|---|----|
| Configurando utilitários d | lo N | Mar  | keti | ng | Pla | tfo | rm | em | L |    |
| máquinas adicionais        |      |      |      |    |     |     |    |    |   | 49 |
| Utilitários do Marketing F | lat  | forr | n.   |    |     |     |    |    |   | 49 |
| alertConfigTool            |      |      |      |    |     |     |    |    |   | 50 |
| configTool                 |      |      |      |    |     |     |    |    |   | 50 |
| datafilteringScriptTool .  |      |      |      |    |     |     |    |    |   | 54 |
| encryptPasswords .         |      |      |      |    |     |     |    |    |   | 56 |
| partitionTool              |      |      |      |    |     |     |    |    |   | 57 |
| populateDb                 |      |      |      |    |     |     |    |    |   | 59 |
| restoreAccess              |      |      |      |    |     |     |    |    |   | 59 |
| scheduler_console_clier    | nt.  |      |      |    |     |     |    |    |   | 61 |

#### Capítulo 9. Scripts SQL do Marketing

| Platform                                    |  |  | 65   |
|---------------------------------------------|--|--|------|
| ManagerSchema_DeleteAll.sql                 |  |  | . 65 |
| ManagerSchema_PurgeDataFiltering.sql        |  |  | . 65 |
| Scripts SQL para criar tabelas de sistema . |  |  | . 66 |
| ManagerSchema_DropAll.sql                   |  |  | . 67 |

| Capítulo 10. Desinstalando o<br>Plataforma de Marketing 6 |       |    |    |     |   |   | 69 |                   |
|-----------------------------------------------------------|-------|----|----|-----|---|---|----|-------------------|
| Antes de entrar em cont<br>suporte técnico da IBM         | ato   | ос | on | n o | ) |   |    | 71                |
| Avisos                                                    | •<br> | •  | •  | •   | • | • | •  | <b>73</b><br>. 75 |

| Política de | e P | riva | acio | dad | le e | Te | erm | os | de | Co | nsi | deı | açõ | ões |    |
|-------------|-----|------|------|-----|------|----|-----|----|----|----|-----|-----|-----|-----|----|
| de Uso .    |     | •    | •    | •   |      | •  | •   | •  | •  | •  |     |     |     |     | 75 |

# Capítulo 1. Visão geral da instalação

Uma instalação do Plataforma de Marketing é concluída quando você instalar, configurar e implementar Plataforma de Marketing. O Plataforma de Marketing Installation Guide fornece informações detalhadas sobre como instalar, configurar e implementar Plataforma de Marketing.

Use a seção Roteiro de instalação para obter um amplo entendimento sobre o uso do Guia de Instalação do Plataforma de Marketing.

#### Roteiro de instalação

Use o roteiro de instalação para localizar rapidamente as informações necessárias para instalar o Plataforma de Marketing.

É possível usar o Tabela 1 para varrer as tarefas que devem ser concluídas para instalar o Plataforma de Marketing. A coluna **Informações** na tabela a seguir fornece links para os tópicos que descrevem as tarefas para a instalação do Plataforma de Marketing:

| Tópico                                      | Informações                                                                                                   |  |  |  |  |
|---------------------------------------------|----------------------------------------------------------------------------------------------------|--|--|--|--|
| Capítulo 1, "Visão geral da instalação"     | Este capítulo fornece as seguintes informações:                                                               |  |  |  |  |
|                                             | <ul> <li>"Como os instaladores funcionam" na<br/>página 3</li> </ul>                                          |  |  |  |  |
|                                             | • "Modos de instalação" na página 3                                                                           |  |  |  |  |
|                                             | <ul> <li>"Documentação e ajuda do Marketing<br/>Platform" na página 4</li> </ul>                              |  |  |  |  |
| Capítulo 2, "Planejando a instalação do     | Este tópico fornece as seguintes informações:                                                                 |  |  |  |  |
| Plataforma de Marketing", na página 7       | • "Pré-Requisitos" na página 7                                                                                |  |  |  |  |
|                                             | <ul> <li>"Planilha de instalação do Plataforma de<br/>Marketing" na página 9</li> </ul>                       |  |  |  |  |
|                                             | <ul> <li>"Ordem de instalação para produtos IBM<br/>Marketing Software" na página 11</li> </ul>               |  |  |  |  |
| Capítulo 3, "Criando as origens de dados do | Este tópico fornece as seguintes informações:                                                                 |  |  |  |  |
| Marketing Platform", na página 13           | <ul> <li>"Criando a conexão JDBC no servidor de<br/>aplicativos da web" na página 14</li> </ul>               |  |  |  |  |
|                                             | <ul> <li>"Configurando o servidor de aplicativos<br/>da web para seu driver JDBC" na página<br/>14</li> </ul> |  |  |  |  |

Tabela 1. Roteiro de instalação Plataforma de Marketing

| То́рісо                                                                 | Informações                                                                                                    |
|-------------------------------------------------------------------------|----------------------------------------------------------------------------------------------------|
| Capítulo 4, "Instalando o Plataforma de                                 | Este tópico fornece as seguintes informações:                                                                            |
| Marketing", na página 19                                                | <ul> <li>"Instalando o Marketing Platform usando<br/>o modo GUI" na página 19</li> </ul>                                 |
|                                                                         | <ul> <li>"Instalando o Marketing Platform usando<br/>o modo do console" na página 26</li> </ul>                          |
|                                                                         | <ul> <li>"Instalando o Marketing Platform<br/>silenciosamente" na página 27</li> </ul>                                   |
|                                                                         | • "Componentes do Marketing Platform" na página 28                                                                       |
|                                                                         | <ul> <li>"Criando e preenchendo as tabelas de<br/>sistema do Marketing Platform<br/>manualmente" na página 29</li> </ul> |
| Capítulo 5, "Implementando o Marketing                                  | Este tópico fornece as seguintes informações:                                                                            |
| Platform", na página 31                                                 | • "Diretrizes para implementar o Marketing<br>Platform no WebLogic" na página 31                                         |
|                                                                         | • "Diretrizes para implementar o Marketing<br>Platform no WebSphere" na página 32                                        |
|                                                                         | <ul> <li>"Verificando a instalação do Marketing<br/>Platform" na página 34</li> </ul>                                    |
| Capítulo 6, "Configurando o Marketing                                   | Este tópico fornece as seguintes informações:                                                                            |
| Platform após a implementação", na página<br>35                         | <ul> <li>"Configurações de senha padrão" na<br/>página 35</li> </ul>                                                     |
| Capítulo 8, "Utilitários do Marketing                                   | Este tópico fornece as seguintes informações:                                                                            |
| Platform", na página 47                                                 | <ul> <li>"Configurando utilitários do Marketing<br/>Platform em máquinas adicionais" na<br/>página 49</li> </ul>         |
|                                                                         | • "alertConfigTool" na página 50                                                                                         |
|                                                                         | • "configTool" na página 50                                                                                              |
|                                                                         | • "datafilteringScriptTool" na página 54                                                                                 |
|                                                                         | <ul> <li>"encryptPasswords" na página 56</li> </ul>                                                                      |
|                                                                         | • "partitionTool" na página 57                                                                                           |
|                                                                         | • "populateDb" na página 59                                                                                              |
|                                                                         | • "restoreAccess" na página 59                                                                                           |
|                                                                         | • "scheduler_console_client" na página 61                                                                                |
| Capítulo 9, "Scripts SQL do Marketing                                   | Este tópico fornece as seguintes informações:                                                                            |
| Platform", na página 65                                                 | <ul> <li>"ManagerSchema_DeleteAll.sql" na<br/>página 65</li> </ul>                                                       |
|                                                                         | <ul> <li>"ManagerSchema_PurgeDataFiltering.sql"<br/>na página 65</li> </ul>                                              |
|                                                                         | <ul> <li>"Scripts SQL para criar tabelas de<br/>sistema" na página 66</li> </ul>                                         |
|                                                                         | • "ManagerSchema_DropAll.sql" na página 67.                                                                              |
| Capítulo 10, "Desinstalando o Plataforma de<br>Marketing", na página 69 | Este tópico fornece informações sobre como desinstalar o Plataforma de Marketing.                                        |

Tabela 1. Roteiro de instalação Plataforma de Marketing (continuação)

#### Como os instaladores funcionam

É necessário usar o instalador do conjunto e o instalador do produto ao instalar ou fazer upgrade de qualquer produto IBM<sup>®</sup> Marketing Software. Por exemplo, para instalar o Plataforma de Marketing, você deverá usar o instalador de conjunto do IBM Marketing Software e o instalador do IBM Plataforma de Marketing.

Certifique-se de usar as seguintes diretrizes antes de usar o instalador do conjunto do IBM Marketing Software e o instalador do produto:

- O instalador do conjunto e o instalador do produto devem estar no mesmo diretório do computador no qual você deseja instalar o produto. Quando várias versões do instalador do produto estiverem presentes no diretório com o instalador principal, o instalador principal sempre mostrará a versão mais recente do produto na tela Produtos do IBM Marketing Software no assistente de instalação.
- Se estiver planejando instalar uma correção imediatamente após instalar um produto IBM Marketing Software, certifique-se de que o instalador de correção esteja no mesmo diretório que os instaladores do conjunto e do produto.
- O diretório de nível superior padrão para instalação do IBM Marketing Software é /IBM/IMS for UNIX ou C:\IBM\IMS for Windows. No entanto, é possível mudar o diretório durante a instalação.

#### Modos de instalação

O instalador de conjunto do IBM Marketing Software pode ser executado em um dos seguintes modos: Modo GUI do , modo X Window System do , modo do console ou modo silencioso (também chamado de modo não assistido). Selecione um modo que seja adequado aos seus requisitos ao instalar o Plataforma de Marketing.

Para upgrades, use o instalador para executar muitas das mesmas tarefas que são executadas durante a instalação inicial.

#### Modo GUI

Use o modo GUI para Windows ou o modo X Window System para UNIX para instalar o Plataforma de Marketing usando a interface gráfica com o usuário.

#### Modo de console

Use o modo do console para instalar o Plataforma de Marketing usando a janela de linha de comandos.

**Nota:** Para exibir as telas do instalador corretamente no modo do console, configure seu software de terminal para suportar a codificação de caracteres UTF-8. Outra codificação de caracteres, como ANSI, não renderizará o texto corretamente e algumas informações não serão legíveis.

#### Modo silencioso

Use o modo silencioso ou não assistido para instalar o Plataforma de Marketing várias vezes. O modo silencioso usa arquivos de resposta para instalação e não requer entrada do usuário durante o processo de instalação.

**Nota:** O modo silencioso não é suportado para instalações de upgrade no aplicativo da web em cluster ou ambientes de ouvinte em cluster.

# Documentação e ajuda do Marketing Platform

O IBM Marketing Platform fornece documentação e ajuda para usuários, administradores e desenvolvedores.

Tabela 2. Funcionando

| Tarefa                                                                                                    | Documentação                                                                                                    |
|----------------------------------------------------------------------------------------------------|----------------------------------------------------------------------------------------------------|
| Visualize uma lista de novos recursos, problemas conhecidos e soluções alternativas                        | IBM Marketing Platform Release Notes                                                                             |
| Saber sobre a estrutura do banco de dados do Marketing<br>Platform                                         | IBM Marketing Platformtabelas de sistema                                                                         |
| Instalar ou fazer upgrade do Marketing Platform e<br>implementar o aplicativo da web do Marketing Platform | Um dos seguintes guias:<br>• IBM Marketing Platform Guia de Instalação<br>• IBM Marketing Platform Upgrade Guide |
| Implementar os relatórios do IBM Cognos fornecidos<br>com o IBM Marketing Software                         | IBM Marketing Software Reports Installation and Configuration Guide                                              |

#### Tabela 3. Configurar e usar o Marketing Platform

| T | arefa                                                                                                    | Documentação                                 |
|---|----------------------------------------------------------------------------------------------------|----------------------------------------------|
| • | Ajustar definições de configuração e segurança para produtos IBM                                                                 | IBM Marketing Platform Administrator's Guide |
| • | Integrar-se com sistemas externos, como o LDAP e controle de acesso à web                                                        |                                              |
| • | Implementar a conexão única com diversos aplicativos<br>usando a autenticação federada ou a conexão única<br>baseada no SAML 2.0 |                                              |
| • | Executar utilitários para executar manutenção nos produtos IBM                                                                   |                                              |
| • | Configurar e usar o rastreamento de eventos de auditoria                                                                         |                                              |
| • | Planejar execuções de objetos do IBM Marketing<br>Software                                                                       |                                              |

#### Tabela 4. Obter ajuda

| Tarefa               | Instruções                                                                                                    |
|----------------------|----------------------------------------------------------------------------------------------------|
| Abrir a ajuda online | <ol> <li>Para abrir um tópico de ajuda contextual, escolha Ajuda &gt; Ajuda para esta página.</li> <li>Para visualizar a ajuda on-line completa, escolha Ajuda &gt; Documentação do<br/>produto e clique no link IBM Marketing Platform no Knowledge Center.</li> <li>Deve-se ter acesso à web para visualizar a ajuda on-line contextual. Entre em contato<br/>com o Suporte do IBM para obter mais informações sobre como acessar e instalar o<br/>IBM Knowledge Center localmente para obter a documentação off-line.</li> </ol> |
| Obter PDFs           | <ul> <li>Use um dos seguintes métodos:</li> <li>Escolha Ajuda &gt; Documentação do produto para acessar os PDFs e ajuda do<br/>Marketing Platform.</li> <li>Escolha Ajuda &gt; Todos IBM Marketing Software Documentação para acessar a<br/>documentação para todos os produtos.</li> </ul>                                                                                                    |
| IBM Knowledge Center | Para acessar o IBM Knowledge Center, escolha Ajuda > Suporte para este produto.                                                                                                    |

Tabela 4. Obter ajuda (continuação)

| Tarefa        | Instruções                                                              |
|---------------|-------------------------------------------------------------------------|
| Obter suporte | Acesse http://www.ibm.com/support para acessar o Portal de Suporte IBM. |

# Capítulo 2. Planejando a instalação do Plataforma de Marketing

Ao planejar a instalação do Plataforma de Marketing , é necessário assegurar que o sistema tenha sido configurado corretamente e que o ambiente tenha sido configurado para lidar com quaisquer falhas.

# **Pré-Requisitos**

Antes de instalar ou fazer upgrade de qualquer produto IBM Marketing Software, deve-se assegurar que seu computador esteja em conformidade com todos os pré-requisitos de software e hardware.

#### Requisitos do sistema

Para obter informações sobre requisitos do sistema, consulte o guia Recommended Software Environments and Minimum System Requirements.

Para que o Opportunity Detect se conecte ao banco de dados do DB2, a instalação do DB2 deverá incluir os arquivos de cabeçalho de instalação no diretório /home/db2inst1/include na máquina cliente. Para incluir os arquivos de cabeçalho na instalação, selecione a opção Instalação customizada ao instalar o DB2 e selecione o recurso Ferramentas de desenvolvimento de aplicativo base.

#### **Requisitos do DB2**

Para que o Opportunity Detect se conecte ao banco de dados do DB2, a instalação do DB2 deverá incluir os arquivos de cabeçalho de instalação no diretório home/db2inst1/include na máquina cliente. Para incluir os arquivos de cabeçalho na instalação, selecione a opção Instalação customizada ao instalar o DB2 e selecione o recurso Ferramentas de desenvolvimento de aplicativo base.

#### Requisitos do domínio de rede

Os produtos IBM Marketing Software instalados como um conjunto devem ser instalados no mesmo domínio de rede para ficar em conformidade com as restrições do navegador projetadas para limitar os riscos de segurança que podem ocorrer com cross-site scripting.

#### Requisitos da JVM

Os aplicativos IBM Marketing Software em um conjunto devem ser implementados em uma Java<sup>™</sup> virtual machine (JVM) dedicada. Os produtos IBM Marketing Software customizam a JVM usada pelo servidor de aplicativos da web. Se encontrar erros relacionados à JVM, será necessário criar an Oracle WebLogic or WebSphere que seja dedicado aos produtos IBM Marketing Software.

#### Requisitos de conhecimento

Para instalar produtos IBM Marketing Software, deve-se ter um conhecimento completo do ambiente no qual os produtos estão instalados. Esse conhecimento

inclui o conhecimento sobre os sistemas operacionais, bancos de dados e servidores de aplicativo da web.

#### Configurações do navegador da Internet

Certifique-se de que seu navegador da Internet esteja em conformidade com as seguintes configurações:

- O navegador não deve armazenar páginas da web em cache.
- O navegador não deve bloquear janelas pop-up.

#### Permissões de acesso

Verifique se você possui as seguintes permissões da rede para concluir as tarefas de instalação:

- · Acesso à administração para todos os bancos de dados necessários
- Acesso de leitura e gravação para o diretório e subdiretórios relevantes para a conta de sistema operacional usada para executar o servidor de aplicativos da web e componentes do IBM Marketing Software
- · Permissão de gravação para todos os arquivos que devem ser editados
- Permissão de gravação para todos os diretórios nos quais deve-se salvar um arquivo, como o diretório de instalação e diretório de backup se você estiver fazendo upgrade
- Permissões adequadas de leitura, gravação e execução para executar o instalador

Verifique se você possui a senha administrativa para seu servidor de aplicativos da web.

Para UNIX, todos os arquivos do instalador para produtos IBM devem ter permissões completas, por exemplo, rwxr-xr-x.

#### Variável de ambiente JAVA\_HOME

Se uma variável de ambiente **JAVA\_HOME** estiver definida no computador no qual você instalará um produto IBM Marketing Software, verifique se a variável aponta para uma versão suportada de JRE. Para obter informações sobre requisitos do sistema, consulte o guia *IBM Marketing SoftwareRecommended Software Environments and Minimum System Requirements*.

Se a variável de ambiente **JAVA\_HOME** apontar para um JRE incorreto, deve-se limpar a variável **JAVA\_HOME** antes de executar os instaladores do IBM Marketing Software.

É possível limpar a variável de ambiente **JAVA\_HOME** usando um dos seguintes métodos:

- Windows: em uma janela de comando, insira **set JAVA\_HOME=** (deixar vazio) e pressione **Enter**.
- UNIX: no terminal, insira export JAVA\_HOME=(deixar vazio) e pressione Enter.

O instalador do IBM Marketing Software instala um JRE no diretório de nível superior para a instalação do IBM Marketing Software. Os instaladores de aplicativos do IBM Marketing Software não instalam um JRE. Em vez disso, eles apontam para o local do JRE que é instalado pelo instalador do IBM Marketing Software. É possível reconfigurar a variável de ambiente após todas as instalações estarem concluídas. Para obter mais informações sobre o JRE suportado, consulte o guia *IBM Marketing Software Recommended Software Environments and Minimum System Requirements*.

#### Planilha de instalação do Plataforma de Marketing

Use a planilha de instalação do Plataforma de Marketing para reunir informações sobre o banco de dados do Plataforma de Marketing e sobre outros produtos IBM Marketing Software que são necessários para a instalação do Plataforma de Marketing.

Use a tabela a seguir para reunir informações sobre o banco de dados que contém as tabelas de sistema do Plataforma de Marketing:

Tabela 5. Informações sobre o banco de dados

| Campo                                         | Notes           |
|-----------------------------------------------|-----------------|
| Tipo de banco de dados                        |                 |
| Nome do banco de dados                        |                 |
| Nome de usuário da conta do banco de<br>dados |                 |
| Senha da conta do banco de dados              |                 |
| Nome JNDI                                     | UnicaPlatformDS |
| Nome ODBC                                     |                 |

# Lista de verificação para o banco de dados do Marketing Platform

Os assistentes de instalação de cada produto IBM Marketing Software deve ser capaz de se comunicar com o banco de dados do sistema Marketing Platform para registrar o produto. Toda vez que executar o instalador, você deve inserir as informações de conexão com o banco de dados a seguir para o banco de dados de tabelas de sistema do Marketing Platform:

- Tipo de banco de dados
- URL de conexão JDBC
- Nome do host do banco de dados
- Porta do banco de dados
- Nome do banco de dados ou ID do esquema
- Nome do usuário e senha para a conta do banco de dados

#### Lista de verificação para implementação do IBM Marketing Platform no servidor de aplicativos da web

Obtenha as seguintes informações antes de implementar o Marketing Platform:

- Protocolo: HTTP ou HTTPS se o SSL for implementado no servidor de aplicativos da web.
- Host: O nome da máquina na qual o Marketing Platform será implementado.
- Porta: A porta na qual o servidor de aplicativos da web recebe.
- Nome de domínio: O domínio da empresa de cada máquina na qual produtos IBM são instalados. Por exemplo, mycompany.com. Todos os produtos IBM devem ser instalados no mesmo domínio da empresa e é necessário inserir o nome de domínio todo em letras minúsculas.

Se houver uma incompatibilidade entre entradas de nome de domínio, poderão ser encontrados problemas ao tentar usar recursos do Marketing Platform ou navegar entre produtos. É possível mudar o nome de domínio após os produtos serem implementados efetuando login e mudando os valores das propriedades de configuração relevantes nas categorias de navegação do produto na página **Configurações > Configuração**.

#### Lista de verificação para ativar utilitários do Marketing Platform

Se você planeja usar os utilitários do Marketing Platform, obtenha as seguintes informações de conexão JDBC antes de iniciar a instalação do Marketing Platform.

• Caminho para o JRE. O valor padrão é o caminho para a versão 1.7 do JRE que o instalador coloca no diretório de instalação do IBM .

É possível aceitar este padrão ou especificar um caminho diferente. Se você especificar um caminho diferente, deverá apontar para a versão 1.7 do Sun JRE.

- Classe do driver JDBC. O instalador fornece isto automaticamente, com base no tipo de banco de dados especificado no instalador.
- URL de conexão JDBC. O instalador fornece a sintaxe básica, incluindo o nome do host, o nome do banco de dados e a porta. É possível customizar a URL incluindo parâmetros adicionais.
- Caminho de classe do driver JDBC em seu sistema.

#### Informações sobre o componente da web

Obtenha as seguintes informações para todos os produtos IBM Marketing Software que possuem um componente da web, que você implementa em um servidor de aplicativos da web:

- Os nomes dos sistemas nos quais os servidores de aplicativos da web são instalados. É possível ter um ou vários servidores de aplicativos da web, dependendo do ambiente do IBM Marketing Software que você está configurando.
- A porta na qual o servidor de aplicativos recebe. Se você planeja implementar o SSL, obtenha a porta SSL.
- O domínio de rede para seu sistema de implementação. Por exemplo, mycompany.com.

#### ID do site IBM

Se você estiver instalando um produto IBM Marketing Software em um dos países listados na tela País para instalação do seu instalador do produto, deverá inserir seu identificador do site da IBM no espaço fornecido. O ID do site IBM pode ser localizado em um dos seguintes documentos:

- Carta de Boas-vindas da IBM
- Carta de boas-vindas do Suporte Técnico
- Carta de Prova de Titularidade
- Outras comunicações que são enviadas quando você compra o software

A IBM pode usar os dados fornecidos pelo software instalado para entender melhor como os clientes usam nossos produtos e para melhorar o suporte ao cliente. Os dados que são reunidos não incluem nenhuma informação que identifica os indivíduos. Conclua as seguintes ações se não desejar que essas informações sejam coletadas:

- 1. Após o Marketing Platform ser instalado, efetue logon no Marketing Platform como um usuário com privilégios administrativos.
- 2. Acesse **Configurações > Configuração** e configure a propriedade **Desativar identificação de página** na categoria **Platform** como True.

# Ordem de instalação para produtos IBM Marketing Software

Ao instalar ou fazer upgrade de vários produtos IBM Marketing Software, deve-se instalá-los em uma ordem específica.

A tabela a seguir fornece informações sobre a ordem que deve ser seguida ao instalar ou fazer upgrade de vários produtos IBM Marketing Software.

| Para este produto ou combinação: | Instale ou faça upgrade nesta ordem:                                                                                                    |
|----------------------------------|----------------------------------------------------------------------------------------------------|
| Campaign (com ou sem o eMessage) | 1. Marketing Platform                                                                                                    |
|                                  | 2. Campaign                                                                                                    |
|                                  | <b>Nota:</b> O eMessage é instalado automaticamente durante a instalação do<br>Campaign. Porém, o eMessage não é configurado ou ativado durante o<br>processo de instalação do Campaign.                                                                                                    |
| Interact                         | 1. Marketing Platform                                                                                                    |
|                                  | 2. Campaign                                                                                                    |
|                                  | 3. Ambiente de tempo de design do Interact                                                                                                    |
|                                  | 4. Ambiente de Tempo de execução do Interact                                                                                                    |
|                                  | 5. Interact Extreme Scale Server                                                                                                    |
|                                  | Se desejar instalar ou fazer upgrade apenas do ambiente de tempo de design<br>do Interact, instale ou faça upgrade do ambiente de tempo de design do<br>Interact na seguinte ordem:                                                                                                    |
|                                  | 1. Marketing Platform                                                                                                    |
|                                  | 2. Campaign                                                                                                    |
|                                  | 3. Ambiente de tempo de design do Interact                                                                                                    |
|                                  | <ul> <li>Se desejar instalar ou fazer upgrade apenas do ambiente de ambiente de tempo de execução do Interact, instale ou faça upgrade do ambiente de tempo de execução do Interact na seguinte ordem:</li> <li>1. Marketing Platform</li> <li>2. Ambiente de Tempo de execução do Interact</li> </ul> |
|                                  | Se desejar instalar apenas o Interact Extreme Scale Server, instale o Interact<br>Extreme Scale Server na seguinte ordem:                                                                                                    |
|                                  | 1. Marketing Platform                                                                                                    |
|                                  | 2. Ambiente de Tempo de execução do Interact                                                                                                    |
|                                  | 3. Interact Extreme Scale Server                                                                                                    |
| Marketing Operations             | <ol> <li>Marketing Platform</li> <li>Marketing Operations</li> </ol>                                                                                                    |
|                                  | <b>Nota:</b> Se estiver integrando o Marketing Operations com o Campaign,<br>também será necessário instalar o Campaign. A ordem de instalação para<br>esses dois produtos não importa.                                                                                                    |

Tabela 6. Ordem de instalação ou upgrade para produtos IBM Marketing Software

| Para este produto ou combinação:                                         | Instale ou faça upgrade nesta ordem:                                  |
|--------------------------------------------------------------------------|-----------------------------------------------------------------------|
| Distributed Marketing                                                    | 1. Marketing Platform                                                 |
|                                                                          | 2. Campaign                                                           |
|                                                                          | 3. Distributed Marketing                                              |
| Contact Optimization                                                     | 1. Marketing Platform                                                 |
|                                                                          | 2. Campaign                                                           |
|                                                                          | 3. Contact Optimization                                               |
| Opportunity Detect                                                       | 1. Marketing Platform                                                 |
|                                                                          | 2. Opportunity Detect                                                 |
| Interact Advanced Patterns                                               | 1. Marketing Platform                                                 |
|                                                                          | 2. Campaign                                                           |
|                                                                          | 3. Interact                                                           |
|                                                                          | 4. Interact Advanced Patterns                                         |
| IBM SPSS Modeler Advantage<br>Enterprise Marketing Management<br>Edition | 1. IBM SPSS Modeler Advantage Enterprise Marketing Management Edition |

Tabela 6. Ordem de instalação ou upgrade para produtos IBM Marketing Software (continuação)

# Capítulo 3. Criando as origens de dados do Marketing Platform

Deve-se criar origens de dados do Marketing Platform antes de instalar o Marketing Platform.

#### Procedimento

Conclua as seguintes etapas para preparar as origens de dados para o Marketing Platform:

 Crie um banco de dados ou um esquema do banco de dados para as tabelas de sistema do Marketing Platform. A tabela a seguir fornece informações sobre diretrizes específicas do fornecedor para a criação de um banco de dados ou um esquema do banco de dados para as tabelas de sistema do Marketing Platform.

| Fornecedor de banco de dados | Diretriz                                                                                                    |
|------------------------------|----------------------------------------------------------------------------------------------------|
| Oracle                       | Ative o recurso de confirmação automática<br>para abertura do ambiente. Consulte a<br>documentação do Oracle para obter<br>instruções.                                                                                                    |
| DB2                          | Configure o tamanho da página do banco de<br>dados para pelo menos 16k (32k se for<br>necessário suportar Unicode). Consulte a<br>documentação do DB2 para obter instruções.                                                                                                    |
| SQL Server                   | Use apenas a autenticação do SQL Server ou<br>a autenticação do SQL Server e do Windows,<br>porque o Marketing Platform requer<br>autenticação do SQL Server. Se necessário,<br>mude a configuração do banco de dados<br>para que a sua autenticação de banco de<br>dados inclua o SQL Server. Além disso,<br>certifique-se de que o TCP/IP esteja ativado<br>no SQL Server. |

Tabela 7. Diretrizes para criar origens de dados

**Nota:** Se planeja ativar códigos de idioma que usam caracteres multibyte (por exemplo, chinês, coreano e japonês), assegure que o banco de dados esteja criado para suportá-los.

- 2. Crie uma conta do usuário do sistema. A conta do usuário do sistema deve possuir os seguintes direitos:
  - CREATE TABLES
  - CREATE VIEWS (para relatório)
  - CREATE SEQUENCE (apenas Oracle)
  - CREATE INDICES
  - ALTER TABLE
  - INSERT
  - UPDATE
  - DELETE

- 3. Configure o servidor de aplicativos da web para seu driver JDBC.
- 4. Crie conexões JDBC no servidor de aplicativos da web.

## Criando a conexão JDBC no servidor de aplicativos da web Sobre Esta Tarefa

O aplicativo da web do Marketing Platform deve poder se comunicar com seu banco de dados de tabela de sistema usando uma conexão JDBC.

Deve-se criar esta conexão JDBC no servidor de aplicativos da web no qual você planeja implementar o Marketing Platform.

É possível permitir que o instalador crie essa origem de dados ao instalar o Marketing Platform. Para ativar a criação automática de origem de dados durante a instalação, no painel Criação da origem de dados, marque a caixa de seleção **Criar Plataforma de Marketing Origem de dados** e forneça as informações sobre o seu servidor de aplicativos.

- O instalador cria a origem de dados usando o UnicaPlatformDS como o nome JNDI.
- Observe que, se você estiver usando o WebLogic, deverá incluir o driver JDBC em seu caminho de classe manualmente, mesmo se você permitir que o instalador crie a origem de dados. O instalador faz isso automaticamente para o WebSphere.

Siga estas diretrizes se decidir criar a origem de dados manualmente.

- No WebSphere, configure o caminho de classe para o driver de banco de dados durante este processo.
- Deve-se usar UnicaPlatformDS como o nome JNDI. Esse nome é necessário e é anotado no "Planilha de instalação do Plataforma de Marketing" na página 9.
- Quando as tabelas de sistema do Marketing Platform são criadas em um esquema diferente do esquema padrão do usuário de login do banco de dados, deve-se especificar o nome do esquema não padrão na conexão JDBC usada para acessar as tabelas de sistema.

#### Configurando o servidor de aplicativos da web para seu driver JDBC

O servidor de aplicativos da web no qual você planeja implementar o Plataforma de Marketing deve conter arquivo JAR file correto para suportar as conexões JDBC. Isso permite que seu aplicativo da web se conecte às tabelas de sistema. O local do arquivo JAR deve ser incluído no caminho de classe do servidor de aplicativos da web.

#### Sobre Esta Tarefa

Se estiver usando o WebSphere e se você permitir que o instalador crie a origem de dados ao instalar o produto, será possível ignorar a etapa neste procedimento sobre a configuração do caminho de classe. Para ativar a criação de origem de dados automática durante a instalação, no painel Criação da origem de dados, marque a caixa de seleção **Criar Plataforma de Marketing origem de dados** e forneça informações sobre o servidor de aplicativos. Se você não deseja permitir que o instalador crie a origem de dados, execute este procedimento inteiro.

Se estiver usando o WebLogic, deverá executar esse procedimento inteiro.

#### Procedimento

1. Obtenha o driver JDBC Tipo 4 mais recente oferecido pelo fornecedor para o seu banco de dados de tabelas de sistema que seja suportado pelo IBM Marketing Software, conforme descrito no guia *Ambientes de software recomendados e requisitos mínimos de sistema*.

Use as seguintes diretrizes depois de obter o driver JDBC.

- Se o driver não existir no servidor onde você planeja implementar o Plataforma de Marketing, obtenha e descompacte-o no servidor. Descompacte os drivers em um caminho que não inclua espaços.
- Se você obtiver o driver de um servidor no qual o cliente da origem de dados está instalado, verifique se a versão é a mais recente suportada pelo Plataforma de Marketing.
- Inclua o caminho completo para o driver, incluindo o nome do arquivo, no caminho da classe do servidor de aplicativos da web no qual você planeja implementar o Plataforma de Marketing.

Use as diretrizes a seguir.

• Para todas as versões suportadas do WebLogic, configure o caminho da classe no script **setDomainEnv** no diretório *WebLogic\_domain\_directory/bin* onde as variáveis de ambiente estão configuradas. A entrada do driver deve ser a primeira entrada na lista de valores do caminho de classe, antes de todos os valores existentes, para assegurar que o servidor de aplicativos da web use o driver correto. Por exemplo:

#### UNIX

CLASSPATH="/home/oracle/product/11.0.0/jdbc/lib/ojdbc6.jar: \${PRE\_CLASSPATH}\${CLASSPATHSEP}\${WEBLOGIC\_CLASSPATH} \${CLASSPATHSEP}\${POST\_CLASSPATH}\${CLASSPATHSEP}\${WLP\_POST\_CLASSPATH}" export CLASSPATH

product="Campaign DAOP DistMkt eMessage Interact Leads MktOps Optimize Platform AttribMod IntHist"> Windows

set CLASSPATH=c:\oracle\jdbc\lib\ojdbc6.jar;%PRE\_CLASSPATH%; %WEBLOGIC\_CLASSPATH%;%POST\_CLASSPATH%;%WLP\_POST\_CLASSPATH%

- Para todas as versões suportadas do WebSphere, configure o caminho da classe ao configurar os provedores JDBC para o Plataforma de Marketing.
- **3**. Tome nota do caminho de classe do driver de banco de dados na planilha de instalação do Plataforma de Marketing, pois será necessário inserir o caminho ao executar o instalador.
- 4. Reinicie o servidor de aplicativos da web para que suas mudanças entrem em vigor.

Durante a inicialização, monitore o log do console para confirmar se o caminho de classe contém o caminho para o driver de banco de dados.

#### Informações para criar conexões JDBC

Use valores padrão ao criar conexões JDBC caso não sejam fornecidos valores específicos. Para obter informações adicionais, consulte a documentação do servidor de aplicativos.

**Nota:** Se não estiver usando a configuração de porta padrão para seu banco de dados, certifique-se de mudá-la para o valor correto.

#### WebLogic

Use os seguintes valores se o servidor de aplicativos for o WebLogic:

#### SQLServer

- Driver de Banco de Dados: Microsoft MS SQL Server Driver (Tipo 4) Versões: 2012, 2012 SP1 e SP3, 2014, 2014 SP1, 2016 SP1
- Porta padrão: 1433
- Classe do driver: com.microsoft.sqlserver.jdbc.SQLServerDriver
- URL do driver: jdbc:sqlserver://<your\_db\_host>[\\ <named\_instance>]:<your\_db\_port>;databaseName=<your\_db\_name>
- Propriedades: Incluir user=<your\_db\_user\_name>

#### Oracle

- Driver: Outro
- Porta padrão: 1521
- Classe do driver: oracle.jdbc.OracleDriver
- URL do driver:

jdbc:oracle:thin:@<*your\_db\_host>:*<*your\_db\_port>:*<*your\_db\_service\_name>* Insira a URL do driver usando o formato que é mostrado. Os aplicativos IBM Marketing Software não permitem o uso do formato RAC (Real Application Cluster) do Oracle para conexões JDBC.

Propriedades: Incluir user=<your\_db\_user\_name>

#### DB2

- Driver: Outro
- Porta padrão: 50000
- Classe do driver: com.ibm.db2.jcc.DB2Driver
- URL do driver: jdbc:db2://<your\_db\_host>:<your\_db\_port>/<your\_db\_name>
- Propriedades: Incluir user=<your\_db\_user\_name>

#### WebSphere

Use os seguintes valores caso seu servidor de aplicativos seja o WebSphere:

#### SQLServer

- Driver: N/A
- Porta padrão: 1433
- Classe do driver: com.microsoft.sqlserver.jdbc.SQLServerConnectionPoolDataSource
- URL do driver: N/A

#### No campo Tipo de banco de dados, selecione Definido pelo usuário.

Após criar o Provedor JDBC e a origem de dados, acesse **Propriedades customizadas** para a origem de dados, inclua e modifique propriedades da seguinte forma.

- serverName=<your\_SQL\_server\_name>
- portNumber =<SQL\_Server\_Port\_Number>
- databaseName=<your\_database\_name>

Inclua a seguinte propriedade customizada:

Nome: webSphereDefaultIsolationLevel

Valor: 1

Tipo de dados: Número inteiro

Oracle

- Driver: Driver JDBC Oracle
- Porta padrão: 1521
- Classe do driver: oracle.jdbc.OracleDriver
- URL do driver: jdbc:oracle:thin:@<your\_db\_host>:<your\_db\_port>:<your\_db\_service\_name> Insira a URL do driver usando o formato que é mostrado. Os aplicativos IBM Marketing Software não permitem o uso do formato RAC (Real Application Cluster) do Oracle para conexões JDBC.

DB2

- Driver: Provedor de driver JCC
- Porta padrão: 50000
- Classe do driver: com.ibm.db2.jcc.DB2Driver
- URL do driver: jdbc:db2://<your\_db\_host>:<your\_db\_port>/<your\_db\_name>

Inclua a seguinte propriedade customizada:

Nome: webSphereDefaultIsolationLevel

Valor: 2

Tipo de dados: Número inteiro

# Capítulo 4. Instalando o Plataforma de Marketing

Deve-se executar o instalador do IBM Marketing Software para iniciar a instalação do Plataforma de Marketing. O instalador do IBM Marketing Software inicia o instalador do Plataforma de Marketing durante o processo de instalação. Certifique-se de que o instalador do IBM Marketing Software e o instalador do produto estejam salvos na mesma localização.

Cada vez que você executar o instalador do conjunto do IBM Marketing Software, deve-se primeiro inserir informações de conexão do banco de dados para as tabelas de sistema do Marketing Platform. Quando o instalador do Plataforma de Marketing é iniciado, deve-se inserir as informações necessárias para o Plataforma de Marketing.

Após instalar o Plataforma de Marketing, é possível criar um arquivo EAR para seu produto e instalar o pacote de relatórios para seu produto. A criação do arquivo EAR e a instalação do pacote de relatórios não são ações obrigatórias.

**Importante:** Antes de instalar o Plataforma de Marketing, certifique-se de que o espaço temporário disponível no computador no qual você instala o Plataforma de Marketing é mais de três vezes o tamanho do instalador do Plataforma de Marketing.

#### Arquivos de instalação

Os arquivos de instalação são nomeados de acordo com a versão do produto e o sistema operacional no qual eles devem ser instalados, com exceção do UNIX. Para o UNIX, existem arquivos de instalação diferentes para o modo do X Window System e o modo do console.

A tabela a seguir exibe exemplos dos arquivos de instalação que são nomeados de acordo com a versão de produto e do sistema operacional:

| Sistema Operacional               | Arquivo de instalação                                                                                                    |
|-----------------------------------|----------------------------------------------------------------------------------------------------|
| Windows: Modo da GUI e do console | Product_N.N.N.N_win.exe,                                                                                                    |
|                                   | em que <i>Product</i> é o nome do produto, <i>N.N.N.N</i> é o<br>número da versão do produto e Windows de 64 bits é o<br>sistema operacional no qual o arquivo deve ser instalado.                          |
| UNIX: Modo do X Window System     | <i>Product_N.N.N.N_</i> linux.bin, em que <i>Product</i> é o nome de seu produto e <i>N.N.N.N</i> é o número da versão de seu produto.                                                                      |
| UNIX: Modo do console             | <i>Product_N.N.N.N.</i> bin, em que <i>Product</i> é o nome do produto e <i>N.N.N.</i> é o número da versão do produto. Este arquivo pode ser usado para instalação em todos os sistemas operacionais UNIX. |

Tabela 8. Arquivos de instalação

## Instalando o Marketing Platform usando o modo GUI

Para o Windows, use o modo GUI para instalar o Marketing Platform. Para UNIX, use o modo X Window System para instalar o Marketing Platform.

#### Antes de Iniciar

**Importante:** Antes de usar o modo GUI para instalar o Marketing Platform, certifique-se de que o espaço temporário disponível no computador em que será instalado o Marketing Platform seja mais que três vezes maior que o tamanho do instalador do Marketing Platform.

Certifique-se de que o instalador do IBM Marketing Software e os instaladores do Marketing Platform estejam no mesmo diretório no computador em que deseja instalar o Marketing Platform.

#### Procedimento

Conclua as seguintes ações para instalar o Marketing Platform usando o modo GUI:

- 1. Acesse a pasta na qual o instalador do IBM Marketing Software foi salvo e clique duas vezes no instalador para iniciá-lo.
- 2. Clique em **OK** na primeira tela para ver a janela Introdução.
- **3**. Siga as instruções no instalador e clique em **Avançar**. Use as informações na tabela a seguir para executar as ações adequadas em cada janela no instalador do IBM Marketing Software.

Tabela 9. GUI do instalador do IBM Marketing Software

| Janela                          | Descrição                                                                                                    |
|---------------------------------|----------------------------------------------------------------------------------------------------|
| Introdução                      | Essa é a primeira janela do instalador do IBM Marketing Software. É possível<br>abrir os guias de instalação e upgrade do Marketing Platform a partir desta<br>janela. Também é possível ver um link para os guias de instalação e upgrade<br>para os produtos cujos instaladores são salvos no diretório de instalação.<br>Clique em <b>Avançar</b> para acessar a próxima janela.                                                                                                    |
| Destino de arquivos de resposta | Clique na caixa de seleção <b>Gerar arquivo de resposta</b> se desejar gerar arquivos de resposta para seu produto. Os arquivos de resposta armazenam as informações que são necessárias para a instalação de seu produto. É possível usar arquivos de resposta para uma instalação não assistida de seu produto, ou para obter respostas preenchidas previamente se você executar novamente o instalador no modo GUI<br>Clique em <b>Escolher</b> para navegar para uma localização na qual você deseja armazenar os arquivos de resposta. |
| Produtos IBM Marketing Software | Na lista <b>Configuração de instalação</b> , selecione <b>Customizado</b> para selecionar os                                                                                                    |
|                                 | produtos que você deseja instalar.                                                                                                    |
|                                 | Na área <b>Configuração de instalação</b> , é possível ver todos os produtos cujos instaladores estão no mesmo diretório em seu computador.                                                                                                    |
|                                 | No campo <b>Descrição</b> , é possível visualizar a descrição do produto selecionado na área <b>Configuração de instalação</b> .                                                                                                    |
|                                 | Clique em Avançar para acessar a próxima janela.                                                                                                    |

| Janela                                                    | Descrição                                                                                                    |
|-----------------------------------------------------------|----------------------------------------------------------------------------------------------------|
| Diretório de Instalação                                   | No campo <b>Especificar o diretório de instalação</b> , clique em <b>Escolher</b> para navegar para o diretório no qual você deseja instalar o produto. |
|                                                           | Se desejar instalar o produto na pasta em que os instaladores estão armazenados, clique em <b>Restaurar pasta padrão</b> .                              |
|                                                           | Clique em Avançar para acessar a próxima janela.                                                                                                    |
| Selecionar servidor de aplicativos                        | Selecione um dos seguintes servidores de aplicativos para a instalação:                                                                                 |
|                                                           | • IBM WebSphere                                                                                                    |
|                                                           | Oracle WebLogic                                                                                                    |
|                                                           | Clique em Avançar para acessar a próxima janela.                                                                                                    |
| Tipo de banco de dados do<br>Platform                     | Selecione o tipo de banco de dados Marketing Platform apropriado.                                                                                       |
|                                                           | Clique em Avançar para acessar a próxima janela.                                                                                                    |
| Conexão com o banco de dados                              | Insira as seguintes informações sobre o banco de dados:                                                                                                 |
| do Platform                                               | Nome do host do banco de dados                                                                                                    |
|                                                           | Porta do banco de dados                                                                                                    |
|                                                           | • Nome do banco de dados ou ID do sistema (SID)                                                                                                    |
|                                                           | <ul> <li>Nome de usuário do banco de dados</li> </ul>                                                                                                   |
|                                                           | • Senha do banco de dados                                                                                                    |
|                                                           | Clique em Avançar para acessar a próxima janela.                                                                                                    |
| Conexão com o banco de dados<br>do Platform (continuação) | Revise e confirme a conexão JDBC.                                                                                                    |
|                                                           | Clique em <b>Avançar</b> para acessar a próxima janela. A URL pode ser customizada com parâmetros adicionais, se necessário.                            |
| Resumo de pré-instalação                                  | Revise e confirme os valores incluídos durante o processo de instalação.                                                                                |
|                                                           | Clique em Instalar para iniciar o processo de instalação.                                                                                               |
|                                                           | O instalador do Marketing Platform se abre.                                                                                                    |

Tabela 9. GUI do instalador do IBM Marketing Software (continuação)

4. Use as informações na tabela a seguir para navegar no instalador do Marketing Platform.

Tabela 10. GUI do instalador do IBM Marketing Platform

| Janela                          | Descrição                                                                                                    |
|---------------------------------|----------------------------------------------------------------------------------------------------|
| Introdução                      | Essa é a primeira janela do instalador do Marketing Platform. É possível abrir<br>os guias de instalação e upgrade do Marketing Platform a partir desta janela.<br>Clique em <b>Avançar</b> para acessar a próxima janela. |
| Contrata la l'anna la coltana   |                                                                                                    |
| Contrato de licença de software | <b>Avançar</b> depois de aceitar o contrato.                                                                                                    |
| País para instalação            | Se estiver instalando o Marketing Platform em um dos países listados nesta janela, clique em <b>Sim</b> .                                                                                                    |
|                                 | Se estiver instalando o Marketing Platform em um dos países que não estão<br>listados nesta janela, clique em <b>Não</b> .                                                                                                 |
|                                 | Clique em Avançar para acessar a próxima janela.                                                                                                    |

Tabela 10. GUI do instalador do IBM Marketing Platform (continuação)

| Janela                                  | Descrição                                                                                                    |
|-----------------------------------------|----------------------------------------------------------------------------------------------------|
| Identificação de página da IBM          | É possível ver essa janela se você tiver selecionado <b>Sim</b> na janela País para instalação.                                                                                                    |
|                                         | Selecione suas preferências para identificação de página e clique em Avançar.                                                                                                    |
| ID do site IBM                          | É possível ver essa janela se você tiver selecionado <b>Não</b> na janela País para instalação.                                                                                                    |
|                                         | Insira o identificador do site do IBM e clique em Next.                                                                                                    |
| Diretório de Instalação                 | Clique em <b>Escolher</b> para navegar para o diretório no qual você deseja instalar o produto ou aceite o valor padrão.                                                                                                    |
|                                         | Clique em Avançar para acessar a próxima janela.                                                                                                    |
| Componentes do Platform                 | Na lista <b>Configuração de instalação</b> , selecione <b>Customizado</b> para selecionar os componentes que você deseja instalar.                                                                                                    |
|                                         | Na área <b>Configuração de instalação</b> , é possível ver todos os componentes do<br>Marketing Platform.                                                                                                    |
|                                         | É possível selecionar os seguintes componentes:                                                                                                    |
|                                         | Utilitários do IBM Marketing Platform                                                                                                    |
|                                         | Aplicativo da web do IBM Marketing Platform                                                                                                    |
|                                         | Relatórios para o IBM Cognos 10 BI                                                                                                    |
|                                         | Se estiver usando relatórios do Cognos, deve-se selecionar essa opção para<br>uma instalação nova ou de upgrade. Essa opção instala arquivos relacionados<br>à autenticação e o arquivo GlobalStyleSheet.css mais recente para relatórios<br>do Cognos. |
|                                         | Instale <b>Relatórios para o IBM Cognos 10 BI</b> na mesma localização na qual o IBM Cognos 10 BI está instalado.                                                                                                    |
|                                         | No campo <b>Descrição</b> , é possível visualizar a descrição do produto selecionado na área <b>Configuração de instalação</b> .                                                                                                    |
|                                         | Clique em Avançar para acessar a próxima janela.                                                                                                    |
| Configurações de conexão do<br>Platform | Selecione um dos seguintes tipos de conexões:                                                                                                    |
|                                         | • HTTP                                                                                                    |
|                                         | • HTTPS                                                                                                    |
|                                         | Insira as seguintes informações:                                                                                                    |
|                                         | Nome de domínio de rede, como example.com                                                                                                    |
|                                         | Nome do host                                                                                                    |
|                                         | Número da porta                                                                                                    |
|                                         | <b>Importante:</b> Se os produtos IBM Marketing Software estiverem instalados em<br>um ambiente distribuído, será necessário usar o nome da máquina em vez de<br>um endereço IP na URL de navegação para todos os aplicativos no conjunto.              |
|                                         | Clique em Avançar para acessar a próxima janela.                                                                                                    |

| Janela                                             | Descrição                                                                                                    |
|----------------------------------------------------|----------------------------------------------------------------------------------------------------|
| Configuração do banco de dados<br>do Platform      | Selecione uma das opções a seguir para configurar o banco de dados do<br>Marketing Platform:                                                                                                    |
|                                                    | <ul> <li>Configuração automática do banco de dados</li> </ul>                                                                                                    |
|                                                    | <ul> <li>Configuração manual do banco de dados</li> </ul>                                                                                                    |
|                                                    | Se você selecionar <b>Configuração manual do banco de dados</b> , use a caixa de seleção <b>Executar configuração da plataforma</b> se desejar executar a configuração do Marketing Platform.                                                                                                    |
|                                                    | Se você selecionar <b>Configuração manual do banco de dados</b> , deverá preencher<br>as tabelas de sistema do Marketing Platform após a instalação ser concluída.                                                                                                    |
|                                                    | Clique em Avançar para acessar a próxima janela.                                                                                                    |
| Configurações de utilitários do<br>Platform        | Insira as informações a seguir se você planeja usar as ferramentas de linha de comandos do Marketing Platform:                                                                                                    |
|                                                    | Classe do driver JDBC                                                                                                    |
|                                                    | • URL de conexão JDBC                                                                                                    |
|                                                    | Caminho de classe do driver JDBC                                                                                                    |
|                                                    | Clique em <b>Avançar</b> para acessar a próxima janela.                                                                                                    |
| Configurações de utilitários do                    | Clique em Escolher para especificar o diretório no qual o Java está instalado.                                                                                                    |
| Platform (continuação)                             | Clique em <b>Avançar</b> para acessar a próxima janela.                                                                                                    |
| Criação da origem de dados                         | O instalador pode criar a origem de dados JDBC em seu servidor de aplicativos<br>da web (WebSphere ou WebLogic). Essa origem de dados é necessária para<br>ativar o aplicativo da web do Plataforma de Marketing para se conectar às<br>tabelas de sistema do Plataforma de Marketing. Há a opção de ignorar esta<br>etapa no instalador e criar a origem de dados no console de administração do<br>servidor de aplicativos da web após a instalação ser concluída. |
|                                                    | Se a caixa de seleção <b>Criar origem de dados do Plataforma de Marketing</b> for marcada, o instalador criará a origem de dados usando as informações fornecidas.                                                                                                    |
|                                                    | • O servidor de aplicativos deve estar em execução.                                                                                                    |
|                                                    | <ul> <li>Insira qualquer nome para a origem de dados.</li> </ul>                                                                                                    |
|                                                    | O instalador cria o nome JNDI automaticamente (UnicaPlatformDS).                                                                                                    |
|                                                    | <ul> <li>Insira o diretório no qual o servidor de aplicativos está instalado.</li> </ul>                                                                                                    |
|                                                    | Para o WebSphere, este é o diretório que contém o diretório profiles.<br>Deve-se reiniciar o WebSphere após o instalador concluir e antes de usar esta<br>origem de dados.                                                                                                    |
|                                                    | Para o WebLogic, este é o diretório que contém o diretório common.                                                                                                    |
|                                                    | Clique em Avançar para acessar a próxima janela.                                                                                                    |
| Informações do servidor de aplicativos (WebSphere) | Aplica-se apenas se seu servidor de aplicativos for o WebSphere.                                                                                                    |
|                                                    | <ul> <li>Insira o perfil do servidor de aplicativos em que planeja implementar o<br/>Plataforma de Marketing.</li> </ul>                                                                                                    |
|                                                    | Insira o nome do servidor no perfil.                                                                                                    |
|                                                    | <ul> <li>Se a segurança estiver ativada no WebSphere, insira o ID e senha do usuário<br/>administrador.</li> </ul>                                                                                                    |
|                                                    | Clique em Avançar para acessar a próxima janela.                                                                                                    |

Tabela 10. GUI do instalador do IBM Marketing Platform (continuação)

Tabela 10. GUI do instalador do IBM Marketing Platform (continuação)

| Janela                          | Descrição                                                                                                    |
|---------------------------------|----------------------------------------------------------------------------------------------------|
| Informações do servidor de      | Aplica-se apenas se seu servidor de aplicativos for o WebLogic.                                                                                |
| apicativos (Weblogic)           | Insira o nome do servidor de domínio e o ID e senha do usuário administrador.<br>Se o SSL estiver ativado, insira a porta HTTP para o domínio. |
|                                 | Observe que deve-se incluir o caminho de classe do driver de banco de dados para o WebLogic no console de administração do WebLogic.           |
|                                 | Clique em Avançar para acessar a próxima janela.                                                                                               |
| Código padrão de idioma         | Selecione um código padrão de idioma para sua instalação. Por padrão, o inglês é selecionado.                                                  |
|                                 | Clique em <b>Avançar</b> para acessar a próxima janela.                                                                                        |
| Localização do IBM Cognos 10 BI | É possível ver essa janela se você tiver selecionado para instalar os relatórios do<br>Cognos na janela Componentes do Platform.               |
|                                 | Clique em <b>Escolher</b> para especificar o diretório no qual o IBM Cognos 10 BI está instalado.                                              |
|                                 | Clique em Avançar para acessar a próxima janela.                                                                                               |
| Resumo de pré-instalação        | Revise e confirme os valores incluídos durante o processo de instalação.                                                                       |
|                                 | Clique em Instalar para iniciar o processo de instalação.                                                                                      |
|                                 | O instalador do Marketing Platform se abre.                                                                                                    |
| Instalação concluída            | Clique em <b>Concluído</b> para fechar o instalador do Marketing Platform e voltar para o instalador do conjunto.                              |

5. Siga as instruções no instalador do IBM Marketing Software para concluir a instalação do Marketing Platform. Use as informações na tabela a seguir para executar as ações adequadas em cada janela no instalador do IBM Marketing Software.

| Janela                                   | Descrição                                                                                                    |
|------------------------------------------|----------------------------------------------------------------------------------------------------|
| Arquivo EAR de implementação             | Especifique se deseja criar um arquivo de archive corporativo (EAR) para<br>implementar seus produtos IBM Marketing Software.                                |
|                                          | Clique em Avançar para acessar a próxima janela.                                                                                                    |
| Empacotar arquivo EAR                    | É possível ver essa janela se você selecionar <b>Criar um arquivo EAR para</b><br><b>implementação</b> na janela Arquivo EAR de implementação.               |
|                                          | Selecione os aplicativos que você deseja empacotar no arquivo EAR.                                                                                           |
| Detalhes do arquivo EAR                  | Insira as seguintes informações para seu arquivo EAR:                                                                                                    |
|                                          | Identificador do aplicativo corporativo                                                                                                    |
|                                          | Nome de exibição                                                                                                    |
|                                          | • Descrição                                                                                                    |
|                                          | Caminho de arquivo EAR                                                                                                    |
| Detalhes do arquivo EAR<br>(continuação) | Selecione <b>Sim</b> ou <b>Não</b> para criar um arquivo EAR adicional. Se você selecionar <b>Sim</b> , deve-se inserir os detalhes para o novo arquivo EAR. |
|                                          | Clique em Avançar para concluir a instalação do produto.                                                                                                    |

Tabela 11. GUI do instalador do IBM Marketing Software

Tabela 11. GUI do instalador do IBM Marketing Software (continuação)

| Janela                       | Descrição                                                                                                    |
|------------------------------|----------------------------------------------------------------------------------------------------|
| Arquivo EAR de implementação | Especifique se você deseja criar outro arquivo EAR para implementar seus produtos IBM Marketing Software.<br>Clique em <b>Avançar</b> para acessar a próxima janela.                                                                                                    |
| Instalação concluída         | Esta janela fornece as localizações dos arquivos de log criados durante a instalação. É possível visualizar os arquivos de log ao sair do instalador.<br>Clique em <b>Anterior</b> se desejar mudar os detalhes da instalação.<br>Clique em <b>Concluído</b> para fechar o instalador do conjunto. |

# Criando um arquivo EAR após executar o instalador

É possível criar um arquivo EAR após instalar produtos IBM Marketing Software. Isso pode ser feito para criar um arquivo EAR com uma combinação desejada de produtos.

#### Sobre Esta Tarefa

Nota: Execute o instalador no modo do console a partir da linha de comandos.

Use o seguinte procedimento se desejar criar um arquivo EAR após instalar produtos IBM Marketing Software:

#### Procedimento

- 1. Se esta for a primeira vez que você está executando o instalador no modo do console, faça uma cópia de backup do arquivo .properties do instalador para cada um dos produtos instalados.
  - Cada instalador do produto IBM cria um ou mais arquivos de resposta com uma extensão .properties. Esses arquivos estão no mesmo diretório no qual os instaladores foram colocados. Assegure-se de fazer backup de todos os arquivos com a extensão .properties, incluindo os arquivos installer\_<product initials><product version number>.properties e o arquivo para o instalador do IBM em si, que é denominado installer.properties.

Por exemplo, os arquivos de propriedades para Marketing Platform, installer\_ump10.1.0.0.properties, e o arquivo de propriedades para Optimize, installer\_uo10.1.0.0.properties.

- Se você planeja executar o instalador em modo não assistido, será necessário fazer backup dos arquivos .properties originais porque, quando o instalador for executado no modo não assistido, ele limpará nesses arquivos. Para criar um arquivo EAR, são necessárias as informações que o instalador grava nos arquivos .properties durante a instalação inicial.
- 2. Abra uma janela de comando e mude os diretórios para o diretório que contém o instalador.
- 3. Execute o executável do instalador com essa opção:

-DUNICA\_GOTO\_CREATEEARFILE=TRUE

Em sistemas de tipo UNIX, execute o arquivo .bin em vez do arquivo .sh.

O assistente do instalador é executado.

4. Siga as instruções no assistente.

 Antes de criar mais arquivos EAR, sobrescreva o arquivo ou arquivos .properties pelos backups criados antes da execução no modo do console pela primeira vez.

### Instalando o Marketing Platform usando o modo do console

O modo do console permite instalar o Marketing Platform usando a janela de linha de comandos. É possível selecionar várias opções na janela de linha de comandos para concluir tarefas como selecionar os produtos a serem instalados ou selecionar o diretório inicial para a instalação.

#### Antes de Iniciar

Antes de instalar o Marketing Platform, certifique-se de que tenha configurado o seguinte.

- Um perfil do servidor de aplicativos
- Um esquema do banco de dados

Para exibir corretamente as telas do instalador no modo do console, configure o software do terminal para suportar a codificação de caracteres UTF-8. Outras codificações de caracteres, como ANSI, não renderizam o texto corretamente e algumas informações não são legíveis com essas codificações.

#### Procedimento

- 1. Abra uma janela de prompt da linha de comandos e navegue para o diretório no qual você salvou o instalador do IBM Marketing Software e os instaladore do Marketing Platform.
- 2. Conclua uma das seguintes ações para executar o instalador do IBM Marketing Software.
  - Para Windows, insira o seguinte comando:

ibm\_ims\_installer\_full\_name -i console

Por exemplo, IBM\_Marketing\_Software\_Installer\_10.1.0.0\_win.exe -i
console

- Para o UNIX, chame o arquivo *ibm\_ims\_installer\_full\_name*.sh. Por exemplo: **IBM\_Marketing\_Software\_Installer\_10.1.0.0.sh**
- **3**. Siga as instruções exibidas no prompt da linha de comandos. Use as seguintes diretrizes quando precisar selecionar uma opção no prompt da linha de comandos:
  - As opções padrão são definidas pelo símbolo [X].
  - Para selecionar ou limpar uma opção, digite o número definido para a opção e, em seguida, pressione Enter.

Por exemplo, suponha que a lista a seguir exibe os componentes que podem ser instalados:

- 1 [X] Marketing Platform
- 2 [X] Campaign
- 3 [] Contact Optimization
- 4 [ ] Distributed Marketing

Se desejar instalar o Distributed Marketing e não desejar instalar o Campaign, insira o seguinte comando: **2,4** 

- A lista a seguir exibirá as opções selecionadas:
  - 1 [X] Marketing Platform

- 2 [] Campaign
- 3 [] Contact Optimization
- 4 [X] Distributed Marketing

**Nota:** Não limpe a opção do Marketing Platform, a menos que ele já esteja instalado.

- 4. O instalador do IBM Marketing Software ativa os instaladore do Marketing Platform durante o processo de instalação. Siga as instruções na janela de prompt da linha de comandos dos instaladore do Marketing Platform.
- 5. Após inserir quit na janela do prompt da linha de comandos dos instaladore do Marketing Platform, a janela é fechada. Siga as instruções na janela de prompt da linha de comandos do instalador do IBM Marketing Software para incluir a instalação do Marketing Platform.

**Nota:** Se ocorrerem erros durante a instalação, um arquivo de log será gerado. Deve-se sair do instalador para visualizar o arquivo de log.

#### Instalando o Marketing Platform silenciosamente

Use o modo não assistido ou silencioso para instalar o Marketing Platform várias vezes.

#### Antes de Iniciar

Antes de instalar o Marketing Platform, certifique-se de ter configurado os seguintes elementos:

- Um perfil do servidor de aplicativos
- Um esquema do banco de dados

#### Sobre Esta Tarefa

Ao instalar o Marketing Platform usando o modo silencioso, os arquivos de resposta são usados para obter as informações necessárias durante a instalação. Deve-se criar arquivos de resposta para uma instalação silenciosa do produto. É possível criar arquivos de resposta usando um dos seguintes métodos:

- Usando os arquivos de resposta de amostra como um modelo para criar seus arquivos de resposta. Os arquivos de resposta de amostra são incluídos com seus instaladores de produto no archive compactado ResponseFiles. Para obter informações adicionais sobre arquivos de resposta de amostra, consulte"Arquivos de resposta de amostra" na página 28.
- Executando os instaladores do produto no modo GUI do (Windows) ou X Window System (UNIX) ou no modo do console antes de instalar o produto no modo silencioso. Um arquivo de resposta é criado para o instalador do conjunto do IBM Marketing Software e um ou mais arquivos de respostas são criados para o instalador de seu produto. Os arquivos são criados no diretório especificado.

**Importante:** Por motivos de segurança, o instalador não salva senhas do banco de dados nos arquivos de resposta. Ao criar arquivos de resposta, deve-se editar cada arquivo de resposta para inserir senhas do banco de dados. Abra cada arquivo de resposta e procure por PASSWORD para localizar onde deve-se editar o arquivo de resposta.

Quando o instalador é executado no modo silencioso, ele procura os arquivos de resposta nos seguintes diretórios, sequencialmente:

- No diretório em que o instalador do IBM Marketing Software é salvo
- No diretório inicial do usuário que instala o produto

Certifique-se de que todos os arquivos de resposta estejam no mesmo diretório. É possível mudar o caminho no qual os arquivos de resposta são lidos, incluindo argumentos na linha de comandos. Por exemplo:

-DUNICA\_REPLAY\_READ\_DIR="myDirPath" -f myDirPath/installer.properties

#### Procedimento

Use o seguinte comando para o Windows:

• *ibm\_ims\_installer\_full\_name* - i silent Por exemplo:

```
IBM_Marketing_Software_Installer_10.1.0.0_win.exe -i silent Use o seguinte comando para o Linux:
```

• *ibm\_ims\_installer\_full\_name\_operating\_system* .bin -i silent Por exemplo:

```
IBM_Marketing_Software_Installer_10.1.0.0_linux.bin -i silent
```

#### Arquivos de resposta de amostra

Deve-se criar arquivos de resposta para configurar uma instalação silenciosa do Plataforma de Marketing. É possível usar arquivos de resposta de amostra para criar arquivos de resposta. Os arquivos de resposta de amostra são incluídos com os instaladores no archive compactado ResponseFiles.

A tabela a seguir fornece informações sobre arquivos de resposta de amostra:

Tabela 12. Descrição de arquivos de resposta de amostra

| Arquivo de resposta de amostra                                                                 | Descrição                                                                                                    |
|------------------------------------------------------------------------------------------------|----------------------------------------------------------------------------------------------------|
| installer.properties                                                                           | O arquivo de resposta de amostra para instalador principal do IBM Marketing Software.                                                                               |
| <pre>installer_product initials and product version number.properties</pre>                    | O arquivo de resposta de amostra para o instalador do<br>Plataforma de Marketing.                                                                                   |
|                                                                                                | Por exemplo, installer_umpn.n.n.n.properties é o<br>arquivo de resposta do instalador do Marketing<br>Platform, em que <i>n.n.n.n</i> é o número da versão.         |
| <pre>installer_report pack initials, product initials,<br/>and version number.properties</pre> | O arquivo de resposta de amostra para o instalador do pacote de relatórios.                                                                                         |
|                                                                                                | Por exemplo, o installer_urpc $n.n.n.n.$ properties é o arquivo de resposta do instalador de pacote do relatório do Campaign, em que $n.n.n.n$ é o número da versão |

#### **Componentes do Marketing Platform**

O aplicativo Marketing Platform contém recursos comuns de navegação, relatório, administração de usuário, segurança, planejamento e gerenciamento de configuração do IBM . Para cada ambiente do IBM Marketing Software, deve-se instalar e implementar o Marketing Platform uma vez.

Para usar os utilitários do Marketing Platform em computadores adicionais, deve-se instalar os utilitários e o aplicativo da web nos computadores adicionais. Isto é necessário porque os utilitários usam os arquivos jar no aplicativo da web. No entanto, ao instalar o Marketing Platform para usar os utilitários, não é necessário implementar o Marketing Platform novamente e nem criar tabelas de sistema adicionais do Marketing Platform.

A tabela a seguir descreve os componentes que podem ser selecionados ao instalar o Marketing Platform:

| Componente                                    | Descrição                                                                                                    |
|-----------------------------------------------|----------------------------------------------------------------------------------------------------|
| Utilitários do<br>Marketing<br>Platform       | As ferramentas de linha de comandos que permitem trabalhar com o<br>banco de dados de tabelas de sistema do Marketing Platform na linha<br>de comandos para importar e exportar configurações, criar partições e<br>filtros de dados e restaurar o usuário platform_admin. Instale isto em<br>cada máquina na qual você deseja poder usar utilitários do Marketing<br>Platform. |
| Aplicativo da web<br>do Marketing<br>Platform | O aplicativo da web que fornece a interface com o usuário comum,<br>segurança e gerenciamento de configuração para o IBM Marketing<br>Software. Instale isto na máquina na qual você planeja implementar o<br>Marketing Platform.                                                                                                    |
| Relatórios para o<br>IBM Cognos BI            | Componentes de integração de relatórios para o IBM Cognos. Instale este componente apenas no sistema Cognos.                                                                                                    |

Tabela 13. Componentes do Marketing Platform

# Criando e preenchendo as tabelas de sistema do Marketing Platform manualmente

Ao instalar o Marketing Platform, é possível selecionar a opção na qual o instalador cria as tabelas de sistema do Marketing Platform automaticamente. Como alternativa, é possível criar as tabelas de sistema manualmente.

#### Procedimento

Conclua as seguintes tarefas para criar e preencher as tabelas de sistema manualmente:

- 1. Execute o instalador do IBM , conforme descrito no "Instalando o Marketing Platform usando o modo GUI" na página 19, mas com as seguintes diferenças em suas opções quando ele ativar o instalador do Marketing Platform.
  - Selecione Configuração manual do banco de dados.
  - Cancele a seleção da caixa de opção **Executar configuração da plataforma**.
- 2. Após a conclusão do instalador, crie as tabelas de sistema manualmente executando os seguintes scripts SQL apropriados para seu tipo de banco de dados no banco de dados de tabelas de sistema do Marketing Platform, conforme descrito em "Scripts SQL para criar tabelas de sistema" na página 66. Execute os scripts nesta ordem.
  - ManagerSchema DBType.sql
    - Se você planeja suportar caracteres multibyte (por exemplo, chinês, japonês ou coreano) e seu banco de dados for DB2, use o script ManagerSchema\_DB2\_unicode.sql.
  - ManagerSchema\_\_DBType\_CeateFKConstraints.sql
  - active\_portlets.sql

- quartz\_DBType.sql
- **3**. Execute o utilitário populateDB para preencher as tabelas de sistema com usuários e funções padrão.

Use este comando:

populateDb -n Manager

Consulte "populateDb" na página 59 para obter detalhes completos sobre como usar esse utilitário.

- 4. Execute novamente o instalador do IBM , fazendo as seguintes seleções quando ele ativar o instalador do Marketing Platform.
  - Selecione Configuração manual do banco de dados.
  - Selecione a caixa de opção Executar configuração da plataforma.
     Isso inclui propriedades de configuração padrão nas tabelas de sistema.

# Capítulo 5. Implementando o Marketing Platform

É necessário seguir um conjunto de diretrizes ao implementar o Marketing Platform no servidor de aplicativos da web. Há um conjunto diferente de diretrizes para implementar o Marketing Platform no WebLogic e no WebSphere.

Quando executou o instalador do IBM, você concluiu uma das seguintes ações:

- Incluiu o Marketing Platform em um arquivo EAR.
- Criou o arquivo WAR do Marketing Platform (unica.war).

Se você incluiu outros produtos em um arquivo EAR, deverá seguir as diretrizes de implementação fornecidas nos guias de instalação individual para os produtos incluídos no arquivo EAR.

Supomos que você saiba como trabalhar com o servidor de aplicativos da web. Consulte a documentação do servidor de aplicativos da web para obter detalhes, como a navegação no console de Administração.

#### Diretrizes para implementar o Marketing Platform no WebLogic

Deve-se seguir um conjunto de diretrizes ao implementar o Marketing Platform no aplicativo WebLogic.

Use as seguintes diretrizes ao implementar os produtos Marketing Platform em qualquer versão suportada do WebLogic:

- Os produtos IBM Marketing Software customizam a Java virtual machine (JVM) usada pelo WebLogic. Se você encontrar erros relacionados à JVM, poderá criar uma instância do WebLogic, dedicada a produtos IBM Marketing Software.
- Abra o arquivo startWebLogic.cmd e verifique se o SDK selecionado para o domínio do WebLogic que está sendo usado é o SDK Sun para a variável JAVA\_VENDOR.

A variável JAVA\_VENDOR deve ser configurada como Sun (JAVA\_VENDOR=Sun). Se a variável JAVA\_VENDOR for configurada como JAVA\_VENDOR, isso significa que JRockit está selecionado. Deve-se mudar o SDK selecionado porque o JRockit não é suportado. Consulte a documentação do BEA WebLogic para mudar o SDK selecionado.

- Implemente o Marketing Platform como um aplicativo da web.
- Se estiver configurando o WebLogic para usar o plug-in do IIS, revise a documentação do BEA WebLogic.
- Conclua as seguintes tarefas se sua instalação precisar suportar caracteres não ASCII, por exemplo, para português ou para códigos de idioma que requerem caracteres multibyte:
  - 1. Edite o script **setDomainEnv** no diretório bin no diretório de domínio do WebLogic para incluir -Dfile.encoding=UTF-8 em JAVA\_VENDOR.
  - 2. No console do WebLogic, clique no link **Domínio** na página inicial.
  - **3**. Na guia **Aplicativos da web**, selecione a caixa de seleção **Caminho real arquivado ativado**.
  - 4. Reinicie o WebLogic.
  - 5. Implemente e inicie o arquivo EAR ou o arquivo unica.war.

• Se estiver implementando em um ambiente de produção, configure os parâmetros de tamanho de heap de memória da JVM como 1024, incluindo a seguinte linha no script setDomainEnv:

```
Set MEM_ARGS=-Xms1024m -Xmx1024m -XX:MaxPermSize=256m
```

## Diretrizes para implementar o Marketing Platform no WebSphere

Deve-se seguir um conjunto de diretrizes ao implementar o Marketing Platform no Websphere.

Certifique-se de que a versão do WebSphere atenda aos requisitos descritos no documento *IBM Enterprise Products Recommended Software Environments and Minimum System Requirements,* incluindo quaisquer fix packs necessários. Use as seguintes diretrizes ao implementar o Marketing Platform no WebSphere:

- Especifique a seguinte propriedade customizada no servidor:
  - Nome: com.ibm.ws.webcontainer.invokefilterscompatibility
  - Valor: true
- Consulte http://www-01.ibm.com/support/docview.wss?uid=swg21284395 para obter instruções sobre como configurar uma propriedade customizada no WebSphere.
- Implemente o arquivo EAR ou o arquivo unica.war do IBM como um aplicativo corporativo. Ao implementar o arquivo EAR ou o arquivo unica.war, assegure-se de que o nível de origem JDK do compilador do JSP esteja configurado para Java 17 e que as páginas do JSP estejam pré-compiladas, de acordo com as informações a seguir:
  - No formulário para o qual você navega e seleciona o arquivo WAR, selecione Mostre-me todas as opções e parâmetros de instalação para que o assistente Selecionar opções de instalação seja executado.
  - Na etapa 1 do assistente Selecionar opções de instalação, selecione Pré-compilar arquivos JavaServer Pages.
  - Na etapa 3 do assistente Selecionar opções de instalação, assegure-se de que o Nível de origem JDK esteja configurado para 17.

Se você implementou um EAR, configure o Nível de origem de JDK para cada arquivo WAR.

- Na etapa 8 do assistente Selecionar opções de instalação, selecione UnicaPlatformDS como o Recurso de destino correspondente.
- Na etapa 10 do assistente Selecionar Opções de Instalação, a raiz de contexto deve ser configurada como /unica, todas as letras minúsculas.
- Na seção do servidor Configurações de contêiner de web > Contêiner de web
   > Gerenciamento de sessões, ative os cookies. Especifique um nome de cookie de sessão diferente para cada aplicativo que for implementado. Use um dos seguintes procedimentos para especificar um nome de cookie:
  - Selecione a caixa de seleção Substituir gerenciamento de sessões em Gerenciamento de sessões.

Se você implementou arquivos WAR separados para seus produtos IBM Marketing Software, no console do WebSphere, na seção do servidor **Aplicativos > Aplicativos corporativos > [deployed\_application] > Gerenciamento de sessões > Ativar cookies > Nome do cookie**, especifique um nome do cookie da sessão exclusivo.

Se você implementou arquivos EAR para seus produtos IBM Marketing Software, no console do WebSphere, na seção do servidor **Aplicativos** > **Aplicativos corporativos** > [deployed\_application] > Gerenciamento de
**módulos** > [deployed\_module] > Gerenciamento de sessões > Ativar cookies > Nome do cookie , especifique um nome do cookie da sessão exclusivo.

 Se a instalação precisar suportar caracteres não ASCII, por exemplo, para português ou para códigos de idioma que requerem caracteres multibyte, inclua os seguintes argumentos em Argumentos genéricos da JVM no nível do servidor:

#### -Dfile.encoding=UTF-8

#### -Dclient.encoding.override=UTF-8

Dica de navegação: Selecione Servidores > Servidores de aplicativos > Gerenciamento de Java e processos > Definição de processo > Java Virtual Machine > Argumentos JVM genéricos. Consulte a documentação do WebSphere para obter detalhes adicionais.

- Na seção do servidor Aplicativos > Aplicativos corporativos, selecione o arquivo EAR ou o arquivo WAR implementado, em seguida, selecione Carregamento de classes e detecção de atualização e especifique as seguintes propriedades.
  - Se você estiver implementando um arquivo WAR:
    - Para a Ordem do carregador de classes, selecione Classes carregadas primeiro com o carregador de classes local (pai por último).
    - Para Política do carregador de classes WAR, selecione Carregador de classes único para aplicativo.
  - Se estiver implementando um arquivo EAR:
    - Para a Ordem do carregador de classes, selecione Classes carregadas primeiro com o carregador de classes local (pai por último).
    - Para Política do carregador de classes WAR, selecione Carregador de classes para cada arquivo WAR no aplicativo.
- Inicie sua implementação. Se sua instância do WebSphere estiver configurada para usar uma JVM versão 1.7 ou mais recente, conclua as etapas a seguir para solucionar um problema com o banco de dados de fuso horário.
  - 1. Pare o WebSphere.
  - 2. Faça download do IBM Time Zone Update Utility for Java (JTZU) no website da IBM:

http://www.ibm.com/developerworks/java/jdk/dst/index.html

- **3**. Siga as etapas fornecidas pelo IBM (JTZU) para atualizar os dados de fuso horário em sua JVM.
- 4. Reinicie o WebSphere.
- Em Aplicativos corporativos Websphere, selecione *Seu aplicativo* > Gerenciar módulos > *Seu aplicativo* > Ordem do carregador de classes > Classes carregadas com o carregador de classes local primeiro (pai por último).
- O tamanho de heap mínimo recomendado para o funcionamento básico do aplicativo é 512, e o tamanho de heap máximo recomendado é 1024.

Conclua as seguintes tarefas para especificar o tamanho de heap:

- Em Aplicativos corporativos WebSphere, selecione Servidores > Servidores de aplicativos WebSphere > server1 > Infraestrutura do servidor > Gerenciamento de Java e processos > Definição de processo > Java Virtual Machine.
- 2. Configure o tamanho de heap inicial como 512.
- 3. Configure o tamanho máximo de heap como 1024

Consulte a documentação do WebSphere para obter informações adicionais sobre dimensionamento.

# Verificando a instalação do Marketing Platform

Após instalar e implementar o Marketing Platform, deve-se verificar se não há erros na instalação e implementação do Marketing Platform. É possível configurar a instalação do Marketing Platform após a verificação.

## Procedimento

Conclua as seguintes tarefas para verificar a instalação do Marketing Platform:

1. Acesse a URL do IBM Marketing Software em um navegador da web suportado.

Se você inseriu um domínio quando instalou o Marketing Platform, a URL será a seguinte, em que *host* é a máquina na qual o Marketing Platform está instalado, *domain.com* é o domínio no qual a máquina host reside e *port* é o número da porta na qual o servidor de aplicativos da web atende.

http://host.domain.com:port/unica

2. Efetue login usando o login de administrador padrão, que é asm\_admin com password como a senha.

Será solicitado que mude a senha. É possível inserir a senha existente mas, para boa segurança, você deve escolher uma nova.

A página inicial padrão é o painel, que será configurado mais tarde.

- **3**. No menu **Configurações**, verifique as páginas Usuários, Grupos de usuários e Permissões do usuário para verificar se os usuários, grupos, funções e permissões pré-configurados estão presentes, conforme descrito no *Marketing Platform Administrator's Guide*.
- 4. Inclua um novo usuário e grupo e verifique se os dados foram inseridos no banco de dados de tabela do sistema do Marketing Platform.
- 5. No menu **Configurações**, verifique a página Configuração para verificar se as propriedades de configuração do Marketing Platform existem.

## O que Fazer Depois

Há tarefas de configuração adicionais, tais como configurar o painel, configurar o acesso de usuário aos aplicativos IBM e integrar-se com um LDAP ou sistema de controle de acesso à web (opcional). Consulte o *IBM Marketing Platform Administrator's Guide* para obter instruções.

# Capítulo 6. Configurando o Marketing Platform após a implementação

Para uma instalação básica do Marketing Platform, deve-se configurar o Marketing Platform após a implementação se você usar o recurso de relatório do IBM Marketing Software ou se desejar usar uma política de senha.

Se você usar o recurso de relatório do IBM Marketing Software, consulte o *IBM Marketing Software Reports Installation and Configuration Guide*. Se você desejar usar uma política de senha em mente, consulte "Configurações de senha padrão" para determinar se deve mudar as configurações de senha padrão.

O Marketing Platform possui propriedades adicionais na página Configuração que executam funções importantes que, opcionalmente, são possíveis de ajustar. Consulte a ajuda de contexto para as propriedades, ou o *IBM Marketing Platform Administrator's Guide* para saber mais sobre o que elas fazem e como configurá-las.

# Configurações de senha padrão

O IBM Marketing Software fornece configurações padrão para usar senhas. No entanto, é possível usar a categoria **Geral > Configurações de senha** na página IBM Marketing Software Configuração para mudar as configurações padrão e criar suas políticas de senha.

As configurações de senha padrão aplicam-se às senhas para os usuários criados no IBM Marketing Software. As configurações não se aplicam a usuários que forem importados por meio de sincronização com um sistema externo, como Windows Active Directory, um servidor de diretório LDAP suportado ou servidor de controle de acesso à web. A exceção é a configuração Máximo permitido de tentativas de login com falha, que afeta usuários internos e externos. Observe também que essa propriedade não substitui nenhum conjunto de restrições semelhantes em um sistema externo.

As configurações a seguir são as configurações de senha padrão que o IBM Marketing Software:

- Máximo permitido de tentativas de login com falha 3
- Contagem de histórico de senha O
- Validade (em dias) 30
- Senhas em branco permitidas True
- Permitir nome de usuário e senha idênticos True
- Número mínimo de caracteres numéricos O
- Número mínimo de caracteres de letra O
- Comprimento mínimo de caracteres 4

Consulte a ajuda online para obter descrições das configurações padrão.

# Configurar o tempo limite de sessão do aplicativo da web (opcional)

O tempo limite de sessão determina por quanto tempo uma sessão HTTP inativa pode permanecer aberta antes de expirar.

# Procedimento

Configure o tempo limite de sessão em seu servidor de aplicativos da web:

- WebSphere: Use o IBM WebSphere Application Server Administrative Console para configurar o tempo limite de sessão em minutos. É possível ajustar essa configuração nos níveis do servidor e do Aplicativo corporativo. Consulte a documentação do WebSphere para obter detalhes.
- WebLogic: Use o console do WebLogic para configurar o Tempo limite de sessão em segundos, ou ajustar o valor do parâmetro **TimeoutSecs** para o elemento **session-descriptor** no arquivo weblogic.xml.

# Configuração adicional para segurança aprimorada

Os procedimentos nesta seção descrevem algumas configurações adicionais no servidor de aplicativos da web. Eles são opcionais, mas você pode querer executá-los para obter uma segurança aprimorada.

# Desativando a sinalização X-Powered-By

Se sua organização está preocupada que a sinalização X-Powered-By na variável de cabeçalho seja um risco de segurança, é possível desativá-la usando este procedimento.

# Procedimento

- Se estiver usando o WebLogic, no console de administração, em *domainName* > Configuração > Aplicativo da web, configure Cabeçalho X-Powered-By para O cabeçalho X-Powered-By não será enviado.
- 2. Se estiver usando o WebSphere, execute as etapas a seguir.
  - a. No console de administração do WebSphere, navegue para Servidores > Tipos de servidor > WebSphere Application Servers > server\_name > Configurações do contêiner da web > Contêiner da web.
  - b. Sob Propriedades Adicionais, selecione Propriedades Personalizadas.
  - c. Na página Propriedades Personalizadas, clique em Novo.
  - d. Na página Definições, crie uma propriedade customizada chamada com.ibm.ws.webcontainer.disablexPoweredBy e configure o valor para false.
  - e. Clique em Aplicar ou OK.
  - f. Clique em **Salvar** na barra de tarefas do console para salvar suas mudanças na configuração.
  - g. Inicie o servidor novamente.

# Configurando um caminho de cookie restritivo

Em seu servidor de aplicativos da web, é possível restringir o acesso a cookies a um aplicativo específico para obter uma segurança aprimorada. Se não for restrito, os cookies serão válidos para todos os aplicativos implementados.

# Procedimento

- 1. Se estiver usando o WebLogic, execute as seguintes etapas.
  - a. Extraia o arquivo weblogic.xml do pacote WAR ou EAR em que deseja incluir o caminho do cookie restritivo.

 b. Inclua o seguinte no arquivo weblogic.xml, em que *context-path* é o caminho do contexto para o aplicativo implementado. Para aplicativos IBM Marketing Software, o caminho do contexto é normalmente / unica.

```
<session-descriptor>
    <session-param>
        <param-name>CookiePath</param-name>
        <param-value>/context-path> </param-value>
        </session-param>
</session-descriptor>
```

- c. Reconstrua o arquivo WAR ou EAR.
- 2. Se estiver usando o WebSphere, execute as etapas a seguir.
  - a. No console de administração do WebSphere, navegue para a guia Gerenciador de Sessões > Cookie.
  - b. Configure o **Caminho de cookies** para o caminho de contexto de seu aplicativo.

Para aplicativos IBM Marketing Software, o caminho do contexto é normalmente /unica.

# Desativando o armazenamento em cache de valores da propriedade de configuração do Campaign e do Marketing Platform

Se você encontrar um problema em que as propriedades de configuração não estão sendo retiradas pelo Campaign ou Marketing Platform, será possível desativar o armazenamento em cache conforme descrito neste procedimento.

# Sobre Esta Tarefa

Configure os argumentos da JVM no servidor de aplicativos da web, em que Marketing Platform é implementado, conforme descrito nas etapas a seguir.

# Procedimento

 Configure o argumento da JVM a seguir, que desativa o cache do Hibernate L2. -DUNICA PLATFORM CACHE ENABLED=false

Por padrão, este valor é configurado como true, que fornece o melhor desempenho.

 Configure o argumento da JVM a seguir, que permite o armazenamento em cache local. Isso melhora o desempenho quando o cache do Hibernate é desativado.

-DUNICA\_PLATFORM\_LOCAL\_CACHE\_ENABLED=true

Quando esse mecanismo de armazenamento em cache local é ativado, as configurações são atualizadas em intervalos de 60 minutos. Se deseja que mudanças na configuração sejam retiradas imediatamente, deve-se reiniciar o servidor de aplicativos.

# Ativando a criação de log de usuário único

É possível ativar a criação de log de usuário único configurando a criação de log para usar o arquivo XML e, em seguida, editando o arquivo XML.

# Sobre Esta Tarefa

A criação de log é configurada usando um de dois arquivos: log4j.properties ou log4j.xml. Por padrão, o arquivo log4j.properties é usado.

É possível ativar a criação de log por usuário configurando a criação de log para usar o arquivo XML e, em seguida, editando o arquivo XML. Se Marketing Platform estiver configurado em uma implementação de cluster, copie o arquivo XML para cada nó.

**Nota:** Com a criação de log XML ativada, é criado um encadeamento que verifica periodicamente se o arquivo de configuração XML foi criado ou modificado. Se uma mudança ou criação de arquivo for detectada, o arquivo XML será lido para configurar o log4j. O intervalo de pesquisa é de 60 segundos.

## Procedimento

 Configure a criação de log para usar o log4j.xml configurando o parâmetro da JVM a seguir.

-DENABLE\_PLATFORM\_LOG4J\_XML\_LOGGING=true

O valor deve ser configurado como true para ativar a criação de log por usuário.

Se o Marketing Platform estiver configurado em uma implementação de cluster, configure este parâmetro da JVM em cada nó do cluster.

- 2. Para especificar a conta do usuário para efetuar login por criação de usuário, edite o arquivo log4j.xml e inclua os usuários na tag de filtro. Os logs para os usuários incluídos na tag de filtro são salvos no arquivo mencionado. Também é possível criar um anexador sem a tag de filtro.
  - É possível incluir múltiplas tags no arquivo log4j.xml para criar arquivos de log separados para usuários específicos. Deve-se incluir um novo anexador para cada novo arquivo de log específico do usuário.
  - Por padrão, o arquivo de log é criado na pasta Platform\_Home /Platform/logs e é nomeado como platform.log. É possível especificar um caminho e um nome do arquivo válidos diferentes. Deve-se especificar o caminho absoluto ou completo para gerar os arquivos de log nas respectivas pastas.
  - Se os logs específicos do usuário e os logs para todos os usuários forem necessários, inclua uma tag de anexador com um novo nome e sem a tag de filtro definida. O anexador deve ter um nome exclusivo.
  - Inclua uma entrada correspondente sob a tag raiz para esse novo anexador.
- Se o Marketing Platform estiver configurado em uma implementação de cluster, copie o arquivo XML editado para cada nó do cluster.

É possível usar um comando como o mostrado no exemplo a seguir. -DPLATFORM\_LOG4J\_XML\_FILE=log4j\_node1.xml

O arquivo log4j\_node1.xml é uma cópia do arquivo log4j.xml. É possível usar qualquer nome para o arquivo copiado.

#### Exemplo

Considere o exemplo a seguir em que os logs são coletados para o usuário asm\_admin e também para todos os outros usuários.

```
<appender name="Console" class="org.apache.log4j.ConsoleAppender">
    <param name="ImmediateFlush" value="true"/>
    <layout class="org.apache.log4j.PatternLayout">
        <param name="ConversionPattern" value="%-5p %c - %m%n"/>
        </layout>
        <filter class="com.unica.manager.logger.UserMatchFilter">
            <param name="StringToMatch" value="asm_admin" />
        </filter>
    </appender>
```

```
<!-- The following section is for user specific logs for the user asm admin -->
<appender name="System" class="org.apache.log4j.RollingFileAppender">
  <param name="File" value="${UNICA_PLATFORM_LOG_FILE}"/>
  <!-- <param name="Encoding" value="utf-8"/>
  <param name="Append" value="true"/>
 <param name="ImmediateFlush" value="false"/>
  -->
  <param name="MaxBackupIndex" value="1"/>
  <param name="MaxFileSize" value="10MB"/>
  <layout class="org.apache.log4j.PatternLayout">
    <param name="ConversionPattern" value="%d{DATE} - %-5p - %m%n"/>
  </layout>
  <filter class="com.unica.manager.logger.UserMatchFilter">
    <param name="StringToMatch" value="asm admin" />
  </filter>
</appender>
<!-- The following section is for logs for all the users -->
<appender name="SystemAllUsers" class="org.apache.log4j.RollingFileAppender">
  <param name="File" value="<LOG FILE PATH>"/><!--the absolute path for the log file-->
  <!-- <param name="Encoding" value="utf-8"/>
  <param name="Append" value="true"/>
  <param name="ImmediateFlush" value="false"/>
  -->
 <param name="MaxBackupIndex" value="1"/>
  <param name="MaxFileSize" value="10MB"/>
  <layout class="org.apache.log4j.PatternLayout">
    <param name="ConversionPattern" value="%d{DATE} - %-5p - %m%n"/>
  </layout>
</appender>
<!-- <logger name="com.unica.manager.configuration.ConfigurationManager">
    <level value="TRACE"/>
  </logger>
  <logger name="com.unica.suite.scheduler.server.manager.TaskManager">
    <level value="DEBUG"/>
  </logger>
  <logger name="org.hibernate.util.JDBCExceptionReporter">
    <level value="ERROR"/>
  </logger>
-->
<root>
  <level value="WARN"/>
    <appender-ref ref="System"/>
    <appender-ref ref="Console"/>
    <appender-ref ref="SystemAllUsers"/>
</root>
```

# Coletando logs de instalações

Ao instalar qualquer produto de Marketing Software, os logs de instalação para essa instalação específica são empacotados e exportados. Use o utilitário instalador para coletar os logs para qualquer um dos produtos de Marketing Software que estão instalados.

**Nota:** Ao instalar qualquer produto de Marketing Software, os logs de instalação são empacotados e exportados para a pasta Installer\_logs no diretório de instalação.

# O utilitário instalador

Para coletar os logs de instalação para qualquer um dos produtos de Marketing Software instalados, conclua as etapas a seguir:

- 1. Atualize o arquivo Logs\_properties.xml com o diretório de instalação dos produtos para os quais você deseja coletar os logs de instalação.
- 2. Execute o instalador na linha de comandos com o argumento de linha de comandos a seguir:-DUNICA\_EXPORT\_LOGS=1 -DUSER\_INSTALL\_DIR=<<Suite Installtion Dir>>
- **3**. Na área de janela Compactar logs de instalação em zip, selecione **Sim** para compactar os logs de instalação em zip.
- 4. Selecione os produtos para os quais os arquivos de log devem ser exportados.

Os logs de instalação são empacotados e salvos na pasta Installer\_Logs no diretório de instalação do usuário. [Logs<<timestamp>> , Logs<<timestamp>>.zip]

# Capítulo 7. Instalando o Marketing Platform em um cluster

O Marketing Platform suporta uma implementação de cluster do IBM WebSphere Application Server. O armazenamento em cluster não é suportado no WebLogic.

## Visão Geral do Processo

As etapas a seguir são uma visão geral do processo para configurar uma implementação de cluster do Marketing Platform.

- 1. Configurar os clusters do WebSphere em dois ou mais servidores.
- 2. Criar um perfil para o nó primário no WebSphere.
- 3. Criar nós de cluster do WebSphere.
- 4. Criar um cluster do WebSphere
- 5. Incluir nós existentes no cluster (opcional)
- 6. Iniciar os nós, servidor da web e cluster
- 7. Criar provedores JDBC
- 8. Instalar e implementar os produtos IBM Marketing Software
- 9. Configurar o IBM HTTP Server como um balanceador de carga
- 10. Configurar os logs do Marketing Platform.

#### **Pré-requisitos**

A seguir estão os pré-requisitos que devem ser atendidos antes de executar os procedimentos descritos nesta seção.

- Os plug-ins do IBM HTTP Server e do IBM HTTP Server devem ser instalados na máquina do servidor na qual você planeja criar o perfil do WebSphere Deployment Manager que está sendo criado. O IBM HTTP Server é incluído com o WebSphere sem nenhum custo.
- O IBM HTTP Server está funcionando.

# Criando um perfil do WebSphere para o nó primário de um cluster

Siga estas diretrizes para criar um perfil do WebSphere para o nó primário de um cluster do Marketing Platform.

## Sobre Esta Tarefa

Execute as seguintes etapas no assistente de criação de perfil do WebSphere.

Veja o vídeo a seguir para obter uma demonstração: https://www.youtube.com/ watch?v=RREp9n2Yy\_o

#### Procedimento

- 1. Selecione Célula (gerenciador de implementação e um servidor federado de aplicativos) como o tipo.
- 2. Na tela Definição de servidor da web parte 1, faça o seguinte.
  - a. Selecione Criar uma definição do servidor da web.
  - b. Selecione IBM HTTP Server como o tipo de servidor da web.

c. Insira o nome do servidor da web.

Em uma etapa posterior, você cria um servidor da web no cluster usando esse nome.

Os exemplos neste guia usam  $\ensuremath{\mathsf{IMPWebServer}}$  como o nome do servidor da web.

- d. Insira o host e a porta do servidor da web.
- 3. Na tela Definição de servidor da web parte 2, faça o seguinte.
  - a. Caminho do diretório de instalação do servidor da Web
  - b. Caminho do diretório de instalação do plug-in de servidor da Web

# Criando perfis para nós adicionais

Siga estas diretrizes para criar nós adicionais para um cluster do Marketing Platform.

## Sobre Esta Tarefa

Criar nós do WebSphere em vários servidores. É possível criar os perfis de nó usando a Profile Management tool ou o comando manageprofile.

# Incluindo nós existentes nos nós do cluster

Opcionalmente, é possível incluir seus perfis existentes do WebSphere como nós do ambiente em cluster.

# Sobre Esta Tarefa

Siga estas diretrizes para incluir nós existentes no cluster.

## Procedimento

- 1. Inicie o Websphere Deployment Manager da seguinte forma.
  - a. Efetue login no servidor em que o WebSphere Deployment Manager está instalado.
  - b. Navegue para o local do perfil do Deployment Manager Local de exemplo: /data/webservers/IBM/WASND85/profiles/Dmgr01/bin
  - c. Execute o script startmanager.
- 2. Inclua o nó do perfil do WebSphere no cluster como a seguir.
  - a. Efetue login no servidor em que o perfil do WebSphere foi criado.
  - b. Navegue para o local do perfil do WebSphere.
    - Local de exemplo: /data/webservers/IBM/WASND85/profiles/AppSrv01/bin
  - c. Execute o comando: ./addNode.sh DEPLOYMENT\_MANAGER\_HOST DEPLOYMENT\_MANAGER\_SOAP\_PORT

Por exemplo: ./addNode.sh example.com 8879

É possível obter a Porta SOAP a partir do Deployment Manager – AboutThisProfile.txt.

# Criando um Cluster do WebSphere

Use o perfil do WebSphere Deployment Manager para criar o cluster.

## Sobre Esta Tarefa

Para obter informações, veja o seguinte vídeo: https://www.youtube.com/ watch?v=wK06h2kVq5w

# Criando o servidor da web no cluster

O IBM HTTP Server pode ser configurado para se conectar com os nós no cluster e servir como um balanceador de carga.

#### Sobre Esta Tarefa

Use o perfil do WebSphere Deployment Manager para criar o servidor da web no cluster.

Para obter informações, consulte o seguinte vídeo: https://www.youtube.com/ watch?v=rfOFBRX7Kjc

Forneça ao seu servidor da web o nome usado na etapa "Criando um perfil do WebSphere para o nó primário de um cluster." Os exemplos neste guia usam IMPWebServer como o nome do servidor da web.

# Iniciando os nós, servidor da web e cluster

Inicie os nós, o IBM HTTP Server e o cluster, nessa ordem.

## Sobre Esta Tarefa

Antes de iniciar o cluster do WebSphere a partir do console do WebSphere, inicie todos os nós criados nas etapas anteriores e inicie o IBM HTTP Server. O IBM HTTP Server está incluído com o WebSphere sem nenhum custo.

#### Procedimento

- Inicie os nós em cada servidor navegando para o perfil apropriado em data/webservers/IBM/WASND85/profiles sob sua instalação do WebSphere e executando o script startNode.
- 2. Inicie o IBM HTTP Server como a seguir.
  - a. Abra o arquivo conf do IBM HTTP Server e verifique se a porta de recebimento do IBM HTTP Server é 80.

O arquivo conf está localizado no diretório conf na instalação do IBM HTTP Server. O local típico de instalação é data/webservers/IBM/IHS.

Procure por Listen 80 no arquivo.

- b. Para iniciar o servidor, navegue para o diretório data/webservers/IBM/IHS/ bin na instalação do IBM HTTP Server e execute este comando: ./apachectl start.
- a. Verifique se o IBM HTTP Server foi iniciado com sucesso, ativando a URL do servidor.
- 3. Inicie o cluster do WebSphere Deployment Manager como a seguir.
  - a. Navegue para Servidores > Clusters > Clusters do WebSphere Application Server.
  - b. Selecione o cluster e clique em Iniciar.

Se o cluster não for iniciado, faça o seguinte. :

• Verifique se o nós do cluster estão em execução em cada servidor.

 Verifique se os servidores de aplicativos foram iniciados. É possível navegar para membros de cluster e iniciar cada servidor de aplicativos manualmente.

# Criando provedores JDBC em um cluster

Criar provedores JDBC em um ambiente em cluster é um pouco diferente de criá-los em um ambiente que não é armazenado em cluster.

## Sobre Esta Tarefa

Veja o vídeo a seguir para obter informações: https://www.youtube.com/ watch?v=fGYgwNvSC7c

# Instalando os produtos IBM Marketing Software em um cluster

Siga o guia de instalação de seu produto IBM Marketing Software para instalá-lo e implementá-lo com a configuração adicional descrita neste procedimento.

## Sobre Esta Tarefa

- Instale seu produto no nó primário, seguindo as instruções no Guia de Instalação do produto.
- Durante a instalação, forneça a porta da máquina do gerenciador de cluster como a porta HTTP para o aplicativo.

Se essa porta não é fornecida, deve-se mudar o valor da propriedade de configuração da URL de navegação do produto na página **Definições** > **Configuração**.

- Compartilhe ou monte o diretório de instalação do produto da máquina primária para todas as máquinas do nó. Para o AIX/Linux, é possível montar a unidade de instalação.
- Implemente o aplicativo da web do produto no cluster do WebSphere.

# Configurando o IBM HTTP Server como um balanceador de carga

Siga estas etapas para configurar o IBM HTTP Server como um balanceador de carga com o Marketing Platform.

## Procedimento

- No console administrativo do WebSphere, navegue para Servidores > Tipos de servidor > Servidores da web.
- 2. Selecione o nome do servidor e clique em **Gerar plug-in**. Em seguida, selecione o nome do servidor e clique em **Propagar plug-in**.

Verifique se o arquivo plugin-cfg.xml é gerado. Anote o caminho desse arquivo.

Abra o arquivo e verifique se ele contém as informações corretas de URIGroups e servidor de cluster. Se as informações não estiverem corretas, modifique o arquivo e, em seguida, repita as etapas neste procedimento.

**3**. Abra o arquivo conf do IBM HTTP Server e inclua as duas linhas a seguir na parte inferior do arquivo.

O arquivo conf está localizado no diretório conf na instalação do IBM HTTP Server. O local típico de instalação é data/webservers/IBM/IHS.

```
LoadModule was_ap22_module

IBM HTTP SERVER HOME/Plugins/bin/64bits/mod_was_ap22_http.so

WebSpherePluginConfig

IBM HTTP SERVER HOME/config/vmw009113022209/plugin-cfg.xml
```

4. Reinicie o cluster.

# Configure a propriedade para controlar o Planejador em um ambiente em cluster

Em um ambiente em cluster, todas as diversas instâncias do IBM EMM Scheduler fornecidas pelo Marketing Platform executam tarefas de planejamento, que podem resultar em conflitos. Para evitar o conflito, desative o Planejador em todos os nós, exceto um.

# Sobre Esta Tarefa

No console de administração do WebSphere, configure o parâmetro JVM DISABLE\_SCHEDULER\_CLIENT\_ON\_CURRENT\_NODE com a opção -D em todos os nós, exceto um. Isso desativa o Planejador no nó em cluster do servidor de aplicativos.

Por exemplo: -DDISABLE\_SCHEDULER\_CLIENT\_ON\_CURRENT\_NODE=true.

Ao configurar esse parâmetro JVM em todos os nós, exceto um, todas as tarefas planejadas são executadas no nó em cluster do servidor de aplicativos em que esse parâmetro não está configurado.

**Importante:** Se o nó em que o Planejador estiver ativado ficar inativo, nenhuma tarefa planejada será executada.

# Configurando os logs do Marketing Platform em um cluster

É possível gerar logs para cada nó no qual o Marketing Platform é implementado. É possível especificar níveis de criação de log diferentes para cada nó no cluster.

Você tem duas opções de geração de logs do Marketing Platform para cada nó no cluster:

- · Compartilhar o local em que o Marketing Platform está instalado
- Configurar o início do Marketing Platform em um parâmetro Java.

Ambos os métodos são descritos nesta seção.

# Compartilhar o local em que o Marketing Platform está instalado

Use este procedimento para compartilhar o local de instalação do Marketing Platform em todos os nós do cluster.

# Antes de Iniciar

Para compartilhar a localização, é necessário instalar o Marketing Platform em uma unidade compartilhada que esteja acessível em todos os nós.

# Procedimento

1. No console de administração do WebSphere, inclua o parâmetro Java -DPLATFORM\_LOG4J\_PROPERTIES\_FILE em cada nó. Por exemplo: -DPLATFORM\_LOG4J\_PROPERTIES\_FILE=log4j\_node1.properties em que log4j\_node1.properties é uma cópia do arquivo log4j.properties.

**Nota:** Se a criação de log do XML estiver configurada, no console de administração do WebSphere, inclua o parâmetro Java -DPLATFORM\_LOG4J\_XML\_FILE em cada nó.

Por exemplo: -DPLATFORM\_LOG4J\_XML\_FILE=log4j\_node1.xml em que log4j\_node1.xml é uma cópia do arquivo log4j.xml.

2. Use o seguinte comando para configurar o nome do arquivo de log em cada nó. Assegure-se de que os nomes do arquivo de log sejam diferentes para que seja mais fácil identificar o arquivo que é gerado de cada nó.

No console de administração do WebSphere, inclua -Dlog4j.appender.System.File=Log\_File\_Name

Por exemplo: -Dlog4j.appender.System.File=platform\_node1.log.

**Nota:** Essa propriedade pode ser usada em caso de criação de log de XML ou criação de log de arquivo de propriedades.

3. Reinicie o cluster.

Todos os arquivos de log são criados no diretório Platform/logs na sua instalação do Marketing Platform.

# Configurando o início do Marketing Platform em um parâmetro Java

Use este procedimento para configurar o diretório inicial do Marketing Platform em um parâmetro Java que aponta para o local em que os logs são gerados.

## Procedimento

1. Use o comando a seguir para especificar o parâmetro Java no console de administração do WebSphere.

-DUNICA\_PLATFORM\_HOME=path\_where\_log\_files\_are\_placed Por exemplo: UNICA PLATFORM HOME=/opt/Platform

- 2. Crie os diretórios a seguir no local especificado acima: conf e logs
- 3. Forneça a permissão de gravação para o diretório logs.
- Copie o arquivo log4j.properties para o diretório conf.
   O log4j.properties está localizado no diretório conf sob o diretório de instalação do Marketing Platform.
- 5. Replique a estrutura de diretório de instalação do Marketing Platform em todos os nós do cluster, como a seguir.
  - a. Crie uma mesma estrutura de diretório em cada nó até o diretório *PLATFORM\_HOME*/Platform/conf.
  - b. Crie o diretório logs no diretório PLATFORM\_HOME/Platform e forneça permissão de gravação para o diretório logs.
  - c. Copie o arquivo log4j.properties no diretório conf.
- 6. Reinicie o cluster.

# Capítulo 8. Utilitários do Marketing Platform

Esta seção fornece uma visão geral dos utilitários Marketing Platform, incluindo alguns detalhes que se aplicam a todos os utilitários e que não estão incluídos nas descrições de utilitário individuais.

# Localização dos utilitários

Os utilitários do Marketing Platform estão localizados no diretório tools/bin sob a instalação do Marketing Platform.

# Lista e descrições de utilitários

O Marketing Platform fornece os utilitários a seguir.

- "alertConfigTool" na página 50 registra alertas e configurações para produtos IBM Marketing Software
- "configTool" na página 50 importa, exporta e exclui definições de configuração, incluindo registros de produto
- "datafilteringScriptTool" na página 54 cria filtros de dados
- "encryptPasswords" na página 56 criptografa e armazena senhas
- "partitionTool" na página 57 cria entradas de banco de dados para partições
- "populateDb" na página 59 preenche o banco de dados Marketing Platform
- "restoreAccess" na página 59 restaura um usuário com a função platformAdminRole
- "scheduler\_console\_client" na página 61 lista ou inicia as tarefas do IBM Marketing Software Scheduler configuradas para receber um acionador.

# Pré-requisitos para executar utilitários do Marketing Platform

A seguir estão os pré-requisitos para executar todos os utilitários do Marketing Platform.

- Execute todos os utilitários a partir do diretório no qual eles estão localizados (por padrão, o diretório tools/bin sob sua instalação do Marketing Platform).
- No UNIX, a melhor prática é executar os utilitários com a mesma conta do usuário que executa o servidor de aplicativos no qual o Marketing Platform está implementado. Se você executar um utilitário com uma conta do usuário diferente, ajuste as permissões no arquivo platform.log para permitir que a conta do usuário grave nele. Se você não ajustar as permissões, o utilitário não poderá gravar no arquivo de log e talvez você veja algumas mensagens de erro, embora a ferramenta ainda possa funcionar corretamente.

# Autenticação de utilitários

Utilitários como configTool e outros utilitários de backend do IBM Marketing Software são projetados para serem usados por administradores do sistema e requerem acesso físico aos servidores host para que eles sejam chamados. Por esse motivo, a autenticação para esses utilitários foi projetado para ser independente do mecanismo de autenticação da UI. O acesso a esses utilitários está disponível para usuários com privilégios de administrador do Marketing Platform. O acesso a esses utilitários deve ser definida localmente no Marketing Platform e autenticados com relação ao mesmo.

## Resolução de problemas de conexão

Todos os utilitários do Marketing Platform, exceto encryptPasswords, interagem com tabelas de sistema Marketing Platform. Para se conectar ao banco de dados de tabelas de sistema, esses utilitários usam as informações de conexão a seguir, que são configuradas pelo instalador usando as informações fornecidas quando o Marketing Platform foi instalado. Essas informações são armazenadas no arquivo jdbc.properties, localizado no diretório tools/bin sob sua instalação do Marketing Platform.

- Nome do driver JDBC
- URL de conexão JDBC (que inclui o host, a porta e o nome do banco de dados)
- Login da origem de dados
- Senha da origem de dados (criptografada)

Além disso, esses utilitários contam com a variável de ambiente JAVA\_HOME, configurada no script setenv localizado no diretório tools/bin de sua instalação do Marketing Platform ou na linha de comandos. O instalador do Marketing Platform deve ter configurado essa variável automaticamente no script setenv, mas uma boa prática é verificar se a variável JAVA\_HOME está configurada, caso você tenha problema com a execução de um utilitário. O JDK deve ser a versão Sun (não, por exemplo, JRockit JDK, disponível com WebLogic).

## **Caracteres especiais**

Caracteres designados como caracteres reservados no sistema operacional devem ser escapados. Consulte a documentação do sistema operacional para obter uma lista de caracteres reservados e saber como escapá-los.

# Opções padrão em utilitários Marketing Platform

As opções a seguir estão disponíveis em todos os utilitários Marketing Platform.

-l logLevel

Configure o nível da informação de log exibida no console. As opções são high, medium e low. O padrão é low.

-L

Configure o código de idioma para mensagens do console. O código padrão de idioma é en\_US. Os valores de opção disponíveis são determinados pelos idiomas para os quais o Marketing Platform foi traduzido. Especifique o código de idioma usando o ID do código do idioma de ICU de acordo com ISO 639-1 e ISO 3166.

-h

Exiba uma breve mensagem de uso no console.

-m

Exiba a página do manual para esse utilitário no console.

- V

Exiba mais detalhes de execução no console.

# Configurando utilitários do Marketing Platform em máquinas adicionais

Na máquina em que o Marketing Platform está instalado, é possível executar os utilitários Marketing Platform sem qualquer configuração adicional. No entanto, talvez você queira executar os utilitários a partir de outra máquina na rede. Este procedimento descreve as etapas necessárias para isso.

#### Antes de Iniciar

Assegure-se de que a máquina na qual você executa este procedimento atenda aos pré-requisitos a seguir.

- O driver JDBC correto deve existir na máquina ou estar acessível a partir dela.
- A máquina deve ter acesso à rede para as tabelas de sistema Marketing Platform.
- O Java Runtime Environment deve estar instalado na máquina ou estar acessível a partir dela.

#### Procedimento

1. Reúna as informações a seguir sobre as tabelas de sistema Marketing Platform.

- O caminho completo para o arquivo ou arquivos do driver JDBC em seu sistema.
- O caminho completo para uma instalação do Java Runtime Environment.

O valor padrão no instalador é o caminho para a versão suportada do JRE que o instalador coloca sob o diretório de instalação do IBM Marketing Software. É possível aceitar este padrão ou especificar um caminho diferente.

- Tipo de banco de dados
- Host do banco de dados
- Porta do banco de dados
- Nome do banco de dados/ID do sistema
- Nome de usuário do banco de dados
- Senha do banco de dados
- 2. Execute o instalador do IBM Marketing Software e instale o Marketing Platform.

Insira as informações de conexão do banco de dados que você reuniu para as tabelas de sistema Marketing Platform. Se você não estiver familiarizado com o instalador do IBM Marketing Software, consulte o guia de instalação do Campaign ou Marketing Operations.

Você não precisa implementar o aplicativo da web Marketing Platform se estiver instalando somente os utilitários.

# Utilitários do Marketing Platform

Esta seção descreve os utilitários do Marketing Platform, detalhes funcionais, sintaxe e exemplos.

# alertConfigTool

Os tipos de notificação são específicos para os vários produtos IBM Marketing Software. Use o utilitário alertConfigTool para registrar os tipos de notificação quando o instalador não tiver feito isso automaticamente durante a instalação ou upgrade.

## Sintaxe

alertConfigTool -i -f importFile

## Comandos

```
-i -f importFile
```

Importe os tipos de notificação e alerta de um arquivo XML especificado.

## Exemplo

• Importe os tipos de notificação e alerta de um arquivo denominado Platform\_alerts\_configuration.xml localizado no diretório tools\bin sob a instalação do Marketing Platform.

alertConfigTool -i -f Platform\_alerts\_configuration.xml

# configTool

As propriedades e os valores na página Configuração são armazenadas nas tabelas de sistema Marketing Platform. É possível usar o utilitário configTool para importar e exportar definições de configuração nas e das tabelas de sistema.

# Quando usar a configTool

Você pode querer usar a configTool pelos seguintes motivos.

- Para importar modelos de origem de dados e partição fornecidos com o Campaign, que depois podem ser modificados e duplicados pelo uso da página Configuração.
- Para registrar (importar propriedades de configuração para) produtos IBM Marketing Software, caso o instalador do produto não possa incluir as propriedades no banco de dados automaticamente.
- Para exportar uma versão XML das definições de configuração para backup ou para importar em uma instalação diferente do IBM Marketing Software.
- Para excluir categorias que não têm o link **Excluir Categoria**. Isso é feito usando a configTool para exportar sua configuração e excluindo manualmente o XML que cria a categoria e usando configTool para importar o XML editado.

**Importante:** Esse utilitário modifica as tabelas usm\_configuration e usm\_configuration\_values no banco de dados de tabelas de sistema do Marketing Platform, que contém as propriedades de configuração e seus valores. Para obter melhores resultados, crie cópias de backup dessas tabelas ou exporte suas configurações existentes usando configTool e faça backup do arquivo resultante, de modo que você tenha uma maneira de restaurar sua configuração, caso cometa um erro ao usar a configTool para importação.

# Sintaxe

```
configTool -d -p "elementPath" [-o]
configTool -i -p "parent ElementPath" -f importFile [-o]
configTool -x -p "elementPath" -f exportFile
configTool -vp -p "elementPath" -f importFile [-d]
configTool -r productName -f registrationFile [-o] configTool -u
productName
```

## Comandos

```
-d -p "elementPath" [o]
```

Exclua propriedades de configuração e suas definições especificando um caminho na hierarquia de propriedades de configuração.

O caminho do elemento deve usar os nomes internos de categorias e propriedades. É possível obtê-los acessando a página Configuração, selecionando a categoria ou propriedade desejada e consultando o caminho que é exibido entre parênteses na área de janela. Delimite um caminho na hierarquia de propriedades da configuração usando o caractere | e cerque o caminho com aspas duplas.

Observe o seguinte.

- Somente categorias e propriedades dentro de um aplicativo podem ser excluídas usando este comando, e não os aplicativos inteiros. Use o comando -u para cancelar o registro de um aplicativo inteiro.
- Para excluir categorias que não têm o link **Excluir Categoria** na página Configuração, use a opção -0.

Quando você usa -d com o comando -vp, o configTool exclui quaisquer nós-filhos no caminho que especificado se esses nós não estiverem incluídos no arquivo XML especificado.

#### -i -p "parentElementPath" -f importFile [o]

Importe as propriedades de configuração e suas definições de um arquivo XML especificado.

Para importar, você especifica um caminho para o elemento-pai sob o qual deseja importar suas categorias. O utilitário configTool importa propriedades sob a categoria que você especifica no caminho.

É possível incluir categorias em qualquer nível abaixo do nível superior, mas não é possível incluir uma categoria no mesmo nível na categoria superior.

O caminho do elemento-pai deve usar os nomes internos das categorias e propriedades. É possível obtê-los acessando a página Configuração, selecionando a categoria ou propriedade necessária e consultando o caminho que é exibido entre parênteses na área de janela. Delimite um caminho na hierarquia de propriedades da configuração usando o caractere | e cerque o caminho com aspas duplas. É possível especificar um local do arquivo de importação relativo ao diretório tools/bin ou especificar um caminho do diretório completo. Se você especificar um caminho relativo ou nenhum caminho, primeiro a configTool procurará o caminho relativo ao diretório tools/bin.

Por padrão, o comando não sobrescreve uma categoria existente, mas é possível usar a opção -o para forçar uma sobrescrição.

#### -x -p "elementPath" -f exportFile

Exporte propriedades de configuração e suas definições para um arquivo XML com um nome especificado.

É possível exportar todas as propriedades de configuração ou limitar a exportação a uma categoria específica especificando um caminho na hierarquia de propriedades de configuração.

O caminho do elemento deve usar os nomes internos das categorias e propriedades, que podem ser obtidos acessando a página Configuração, selecionando a categoria ou propriedade desejada e consultando o caminho que é exibido entre parênteses na área de janela. Delimite um caminho na hierarquia de propriedades da configuração usando o caractere | e cerque o caminho com aspas duplas.

É possível especificar um local do arquivo de exportação relativo ao diretório atual ou especificar um caminho do diretório completo. Se a especificação de arquivo não contiver um separador (/ no UNIX, / ou \ no Windows), configTool gravará o arquivo no diretório tools/bin sob sua instalação do Marketing Platform. Se você não fornecer a extensão xml, a configTool a incluirá.

#### -vp -p "elementPath" -f importFile [-d]

Esse comando é usado principalmente em upgrades manuais para importar propriedades de configuração. Se você aplicou um fix pack contendo uma nova propriedade de configuração e depois atualizar, a importação de um arquivo de configuração como parte de um processo de upgrade manual pode substituir valores que foram configurados quando o fix pack foi aplicado. O comando -vp assegura que a importação não substitui valores de configuração definidos anteriormente.

**Importante:** Após você usar o utilitário configTool com a opção -vp, deve-se reiniciar o servidor de aplicativos da web no qual o Marketing Platform está implementado para que as mudanças sejam aplicadas.

Quando você usa -d com o comando -vp, o configTool exclui quaisquer nós-filhos no caminho que especificado se esses nós não estiverem incluídos no arquivo XML especificado.

#### -r productName -f registrationFile

Registre o aplicativo. O local do arquivo de registro pode ser relativo ao diretório tools/bin ou um caminho completo. Por padrão, esse comando não sobrescreve uma configuração existente, mas é possível usar a opção -o para forçar uma sobrescrição. O parâmetro *productName* deve ser um dos nomes listados acima.

Observe o seguinte.

• Quando você usa o comando -r, o arquivo de registro deve ter <application> como a primeira identificação no XML.

Outros arquivos podem ser fornecidos com seu produto que podem ser usados para inserir propriedades de configuração no banco de dados Marketing Platform. Para esses arquivos, use o comando -i. Somente o arquivo que tem a identificação <application> como primeira identificação pode ser usado com o comando -r.

- O arquivo de registro para Marketing Platform é denominado Manager\_config.xml e a primeira identificação é <Suite>. Para registrar esse arquivo em uma nova instalação, use o utilitário populateDb ou execute o instalador do Marketing Platform novamente, conforme descrito no *IBM Marketing Platform Installation Guide*.
- Após a instalação inicial, para registrar novamente produtos além do Marketing Platform, use configTool com o comando -r e -o para sobrescrever as propriedades existentes.

O utilitário configTool usa nomes de produto como parâmetros com os comandos que registram e cancelam registros de produtos. Com a liberação 8.5.0 do IBM Marketing Software, muitos nomes de produtos mudaram. No entanto, os nomes que são reconhecidos pela configTool não mudaram. Os nomes de produto válidos para uso com configTool estão listados abaixo, junto com os nomes atuais dos produtos.

| Nome do produto                                                       | Nome usado em configTool |
|-----------------------------------------------------------------------|--------------------------|
| Marketing Platform                                                    | Manager                  |
| Campaign                                                              | Campaign                 |
| Distributed Marketing                                                 | Collaborate              |
| eMessage                                                              | emessage                 |
| Interact                                                              | interact                 |
| Contact Optimization                                                  | Optimize                 |
| Marketing Operations                                                  | Plan                     |
| Opportunity Detect                                                    | Detect                   |
| IBM SPSS Modeler Advantage Enterprise<br>Marketing Management Edition | SPSS                     |
| Digital Analytics                                                     | Coremetrics              |

Tabela 14. Nomes de produto para registro e remoção de registro da configTool

#### -u productName

Cancela o registro de um aplicativo especificado por *productName*. Você não precisa incluir um caminho na categoria do produto; o nome do produto é suficiente e necessário. O processo remove todas as propriedades e definições de configuração para o produto.

## Opções

#### -0

Quando usada com -i ou -r, sobrescreve uma categoria ou registro (nó) de produto existente.

Quando usada com -d, é possível excluir uma categoria (nó) que não tem o link **Excluir Categoria** na página Configuração.

#### **Exemplos**

- Importe definições de configuração de um arquivo denominado Product\_config.xml no diretório conf sob a instalação do Marketing Platform. configTool -i -p "Affinium" -f Product config.xml
- Importe um dos modelos de origem de dados do Campaign fornecidos na partição do Campaign padrão, partition1. O exemplo supõe que você colocou o modelo de origem de dados Oracle, OracleTemplate.xml, no diretório tools/bin sob a instalação do Marketing Platform.

```
configTool -i -p "Affinium|Campaign|partitions|partition1|dataSources" -f
OracleTemplate.xml
```

• Exporte todas as definições de configuração para um arquivo denominado myConfig.xml no diretório D:\backups.

configTool -x -f D:\backups\myConfig.xml

• Exporte uma partição do Campaign existente (conclua com as entradas da origem de dados), salve-a em um arquivo denominado partitionTemplate.xml e armazene-a no diretório tools/bin padrão sob a instalação do Marketing Platform.

```
configTool -x -p "Affinium|Campaign|partitions|partition1" -f
partitionTemplate.xml
```

- Registre manualmente um aplicativo denominado productName, usando um arquivo denominado app\_config.xml no diretório tools/bin padrão sob a instalação do Marketing Platform, e force-o a sobrescrever um registro existente desse aplicativo.
  - configTool -r product Name -f app\_config.xml -o
- Cancele o registro do aplicativo denominado productName. configTool -u productName

# datafilteringScriptTool

O utilitário datafilteringScriptTool lê um arquivo XML para preencher as tabelas de filtragem de dados no banco de dados de tabelas de sistema do Marketing Platform.

Dependendo de como você gravar o XML, é possível usar esse utilitário de duas maneiras.

- Usando um conjunto de elementos XML, é possível gerar automaticamente filtros de dados com base em combinações exclusivas de valores de campo (um filtro de dados para cada combinação exclusiva).
- Usando um conjunto um pouco diferente de elementos XML, é possível especificar cada filtro de dados usado pelo utilitário.

Consulte *IBM Marketing Platform the Administrator's Guide* para obter mais informações sobre como criar o XML.

# Quando usar datafilteringScriptTool

Deve-se usar datafilteringScriptTool ao criar novos filtros de dados.

# **Pré-requisitos**

O Marketing Platform deve estar implementado e em execução.

## Usando datafilteringScriptTool com SSL

Quando o Marketing Platform é implementado usando SSL unidirecional, deve-se modificar o script datafilteringScriptTool para incluir opções de SSL que executem handshaking. Para modificar o script, deve-se ter as informações a seguir.

- Nome e caminho do arquivo de armazenamento confiável
- · Senha do armazenamento confiável

Em um editor de texto, abra o script datafilteringScriptTool (.bat ou .sh) e localize as linhas semelhantes a esta (os exemplos são a versão do Windows).

:callexec

```
"%JAVA HOME%\bin\java" -DUNICA PLATFORM HOME="%UNICA PLATFORM HOME%"
```

```
com.unica.management.client.datafiltering.tool.DataFilteringScriptTool %*
```

Edite estas linhas para se parecerem com esta (o novo texto está em **negrito**). Substitua o nome do arquivo e o caminho do armazenamento confiável e a senha do armazenamento confiável para myTrustStore.jks e myPassword.

:callexec

SET SSL\_OPTIONS=-Djavax.net.ssl.keyStoreType="JKS"

-Djavax.net.ssl.trustStore="C:\security\myTrustStore.jks"

```
-Djavax.net.ssl.trustStorePassword=myPassword
```

```
"%JAVA_HOME%\bin\java" -DUNICA_PLATFORM_HOME="%UNICA_PLATFORM_HOME%"
%SSL_OPTIONS%
```

com.unica.management.client.datafiltering.tool.DataFilteringScriptTool %\*

#### Sintaxe

datafilteringScriptTool -r pathfile

## Comandos

-r path\_file

Importe especificações de filtro de dados de um arquivo XML especificado. Se o arquivo não estiver localizado no diretório tools/bin sob sua instalação, forneça o caminho e coloque o parâmetro *path\_file* entre aspas duplas.

#### Exemplo

 Use um arquivo denominado collaborateDataFilters.xml, localizado no diretório C:\unica\xml, para preencher tabelas de sistema de filtro de dados. datafilteringScriptTool -r "C:\unica\xml\collaborateDataFilters.xml"

# encryptPasswords

O utilitário encryptPasswords é usado para criptografar e armazenar uma das duas senhas que o Marketing Platform usa internamente.

As duas senhas que o utilitário pode criptografar são as seguintes.

- A senha que o Marketing Platform usa para acessar suas tabelas de sistema. O utilitário substitui uma senha criptografada existente (armazenada no arquivo jdbc,properties, localizado no diretório tools\bin sob a instalação do Marketing Platform) por uma nova.
- A senha do keystore usada pelo Marketing Platform quando ele está configurado para usar SSL com um certificado diferente do padrão fornecido com o Marketing Platform ou servidor de aplicativos da web. O certificado pode ser um certificado autoassinado ou um certificado de uma autoridade de certificação.

# Quando usar encryptPasswords

Use encryptPasswords pelos motivos a seguir.

- Quando você mudar a senha da conta usada para acessar o banco de dados de tabelas de sistema do Marketing Platform.
- Quando tiver criado um certificado autoassinado ou obtido um de uma autoridade de certificação.

## **Pré-requisitos**

- Antes de executar encryptPasswords para criptografar e armazenar uma nova senha do banco de dados, faça uma cópia de backup do arquivo jdbc.properties, localizado no diretório tools/bin sob sua instalação do Marketing Platform.
- Antes de executar o encryptPasswords para criptografar e armazenar a senha do keystore, você deve ter criado ou obtido um certificado digital e saber a senha do keystore.

# Sintaxe

encryptPasswords -d databasePassword

encryptPasswords -k keystorePassword

# Comandos

#### -d databasePassword

Criptografe a senha do banco de dados.

#### -k keystorePassword

Criptografe a senha do keystore e armazene-a em um arquivo denominado pfile.

## **Exemplos**

 Quando o Marketing Platform foi instalado, o login para a conta do banco de dados de tabelas de sistema foi configurado para myLogin. Agora, algum tempo após a instalação, você mudou a senha para essa conta para newPassword. Execute encryptPasswords da seguinte forma para criptografar e armazenar a senha do banco de dados. encryptPasswords -d newPassword

• Você está configurando um aplicativo IBM Marketing Software para usar SSL e criou ou obteve um certificado digital. Execute encryptPasswords da seguinte forma para criptografar e armazenar a senha do keystore.

encryptPasswords -k myPassword

# partitionTool

Partições são associadas a políticas e funções do Campaign. Essas políticas e funções e suas associações são armazenadas nas tabelas de sistema Marketing Platform. O utilitário partitionTool inclui suporte para as tabelas de sistema Marketing Platform com informações básicas de política e função para partições.

#### Quando usar partitionTool

Para cada partição criada, deve-se usar partitionTool para incluir suporte para tabelas de sistema Marketing Platform com informações básicas de política e função.

Consulte o guia de instalação apropriado para sua versão do Campaign para obter instruções detalhadas sobre a configuração de várias partições no Campaign.

#### Caracteres especiais e espaços

Qualquer descrição de partição ou usuário, grupo ou nome de partição contendo espaços deve ser colocado entre aspas duplas.

## Sintaxe

partitionTool -c -s sourcePartition -n newPartitionName [-u admin\_user\_name] [-d partitionDescription] [-g groupName]

#### Comandos

Os comandos a seguir estão disponíveis no utilitário partitionTool.

-C

Replica (clona) as políticas e funções para uma partição existente especificada usando a opção -s e usa o nome especificado por meio da opção -n. Ambas as opções são necessárias com c. Esse comando faz o seguinte.

- Cria um novo usuário do IBM Marketing Software com a função Admin na política Funções Administrativas e na política global no Campaign. O nome da partição especificado é configurado automaticamente como a senha desse usuário.
- Cria um novo grupo do Marketing Platform e torna o novo usuário Admin membro desse grupo.
- Cria um novo objeto de partição.
- Replica todas as políticas associadas à partição de origem e as associa à nova partição.
- Para cada política replicada, replica todas as funções associadas à política.
- Para cada função replicada, mapeia todas as funções da mesma maneira que elas foram mapeadas na função de origem.

 Designa o novo grupo do Marketing Platform à última função Admin definida pelo sistema criada usando replicação de função. Se você estiver clocando a partição padrão, partition1, essa função será a Função Administrativa (Admin) padrão.

# Opções

#### -d partitionDescription

Opcional, usado somente com -c. Especifica uma descrição que aparece na saída do comando -list. Deve ter 256 caracteres ou menos. Coloque entre aspas duplas se a descrição contiver espaços.

#### -g groupName

Opcional, usado somente com -c. Especifica o nome do grupo de administradores do Marketing Platform criado pelo utilitário. O nome deve ser exclusivo dentro dessa instância do Marketing Platform

Se não estiver definido, o nome será padronizado para partition\_nameAdminGroup.

#### -n partitionName

Opcional com -list, obrigatório com -c. Deve ter 32 caracteres ou menos.

Quando usado com -list, especifica as partições cujas informações são listadas.

Quando usado com -c, especifica o nome da nova partição, e o nome da partição especificado é usado como senha para o usuário Administrador. O nome de partição deve corresponder ao nome dado à partição quando você a configurou (usando o modelo de partição na página Configuração).

#### -s sourcePartition

Obrigatório, usado somente com -c. O nome da partição de origem a ser replicada.

#### -u adminUserName

Opcional, usado somente com -c. Especifica o nome de usuário do usuário Administrador para a partição replicada. O nome deve ser exclusivo dentro dessa instância do Marketing Platform.

Se não estiver definido, o nome será padronizado para partitionNameAdminUser.

O nome da partição é configurado automaticamente como a senha desse usuário.

# Exemplos

- Crie uma partição com as características a seguir.
  - Clonada da partition1
  - Nome da partição é myPartition
  - Usa o nome de usuário (myPartitionAdminUser) e a senha (myPartition) padrão
  - Usa o nome do grupo padrão (myPartitionAdminGroup)
  - Descrição é "ClonedFromPartition1"

partitionTool -c -s partition1 -n myPartition -d "ClonedFromPartition1"

- Crie uma partição com as características a seguir.
  - Clonada da partition1
  - Nome da partição é partition2
  - Especifica o nome de usuário de customerA com a senha partition2 designada automaticamente
  - Especifica o nome de grupo de customerAGroup
  - Descrição é "PartitionForCustomerAGroup"

```
partitionTool -c -s partition1 -n partition2 -u customerA -g
customerAGroup -d "PartitionForCustomerAGroup"
```

## populateDb

O utilitário populateDb insere dados padrão (valor inicial) nas tabelas de sistema Marketing Platform.

O instalador do IBM Marketing Software pode preencher as tabelas de sistema Marketing Platform com dados padrão para Marketing Platform e Campaign. No entanto, se a política de sua empresa não permitir que o instalador mude o banco de dados, ou se o instalador não puder se conectar às tabelas de sistema Marketing Platform, você deverá inserir dados padrão nas tabelas de sistema Marketing Platform usando esse utilitário.

Para Campaign, esses dados incluem funções de segurança e permissões para a partição padrão. Para Marketing Platform, esses dados incluem usuários e grupos padrão, além de funções de segurança e permissões para a partição padrão.

#### Sintaxe

populateDb -n productName

#### Comandos

-n productName

Insira dados padrão nas tabelas de sistema Marketing Platform. Os nomes de produto válidos são Manager (para Marketing Platform) e Campaign (para Campaign).

#### Exemplos

- Insira dados padrão do Marketing Platform manualmente.
   populateDb -n Manager
- Insira dados padrão do Campaign manualmente. populateDb -n Campaign

# restoreAccess

O utilitário restoreAccess permite restaurar o acesso ao Marketing Platform se todos os usuários com privilégios PlatformAdminRole tiverem sido bloqueados inadvertidamente ou se a capacidade de efetuar login no Marketing Platform tiver sido perdida.

# Quando usar restoreAccess

Você pode querer usar restoreAccess em duas circunstâncias descritas nesta seção.

#### Usuários PlatformAdminRole desativados

É possível que todos os usuários com privilégios PlatformAdminRole no Marketing Platform possam ser desativados no sistema. Veja aqui um exemplo de como a conta do usuário platform\_admin pode ser desativada. Suponha que você tenha somente um usuário com privilégios PlatformAdminRole (o usuário platform\_admin). Suponha que a propriedade Máximo de tentativas de login com falha permitido na categoria **General | Password settings** na página Configuração esteja configurada para 3. Depois suponha que alguém que está tentando efetuar login como platform\_admin insira uma senha incorreta três vezes seguidas. Essas tentativas de login com falha fazem com que a conta platform\_admin seja desativada no sistema.

Nesse caso, é possível usar restoreAccess para incluir um usuário com privilégios PlatformAdminRole nas tabelas de sistema Marketing Platform sem acessar a interface da web.

Quando você executa restoreAccess dessa maneira, o utilitário criar um usuário com o nome de login e a senha que você especificar e com privilégios PlatformAdminRole.

Se o nome de login do usuário que você especificar existir no Marketing Platform como um usuário interno, a senha do usuário mudará.

Somente um usuário com o nome de login PlatformAdmin e com privilégios PlatformAdminRole poderá administrar universalmente todos os painéis. Portanto, se o usuário platform\_admin estiver desativado e você criar um usuário com restoreAccess, será necessário criar um usuário com um login de platform\_admin.

#### Configuração incorreta da autenticação NTLMv2

Se implementar a autenticação NTLMv2 com a configuração inapropriada e não puder mais efetuar login, use restoreAccess para restaurar a capacidade de efetuar login.

Ao executar restoreAccess desta maneira, o utilitário mudará o valor da propriedade Platform | Security | Login method para o Marketing Platform. Essa mudança permite efetuar login com qualquer conta do usuário que existia antes de você ser bloqueado. Opcionalmente, é possível especificar um novo nome de login e senha também. Deve-se reiniciar o servidor de aplicativos da web no qual o Marketing Platform está implementado se você usar o utilitário restoreAccess dessa forma.

## Considerações sobre senha

Observe o seguinte sobre as senhas ao usar restoreAccess.

- O utilitário restoreAccess não suporta senhas em branco e não impinge regras de senha.
- Se você especificar um nome de usuário que esteja em uso, o utilitário reconfigurará a senha para esse usuário.

# Sintaxe

restoreAccess -u loginName -p password

```
restoreAccess -r
```

# Comandos

-r

Quando usado sem a opção -u *loginName*, reconfigure o valor da propriedade Platform | Security | Login method para Marketing Platform. Requer a reinicialização do servidor de aplicativos da web para entrar em vigor.

Quando usado com a opção -u loginName, crie um usuário PlatformAdminRole.

# Opções

-u loginNname

Crie um usuário com os privilégios PlatformAdminRole com o nome de login especificado. Deve ser usado com a opção -p.

#### -p password

Especifique a senha para o usuário sendo criado. Requerido com -u.

# **Exemplos**

• Crie um usuário com privilégios PlatformAdminRole. O nome de login é tempUser e a senha é tempPassword.

restoreAccess -u tempUser -p tempPassword

• Mude o valor do método de login para IBM Marketing Platform e crie um usuário com privilégios PlatformAdminRole. O nome de login é tempUser e a senha é tempPassword.

restoreAccess -r -u tempUser -p tempPassword

# scheduler\_console\_client

Tarefas configuradas no IBM Marketing Software Scheduler podem ser listadas e iniciadas por esse utilitário, caso estejam configuradas para receber um acionador.

# O que fazer se o SSL estiver ativado

Quando o aplicativo da web Marketing Platform está configurado para usar SSL, a JVM usada pelo utilitário scheduler\_console\_client deve usar o mesmo certificado SSL que o uso pelo servidor de aplicativos da web no qual o Marketing Platform está implementado.

Execute as etapas a seguir para importar o certificado SSL

- Determine a localização do JRE usado pelo scheduler\_console\_client.
  - Se JAVA\_HOME estiver configurado como uma variável de ambiente do sistema, o JRE para o qual ele aponta será o usado pelo utilitário scheduler console client.

- Se o JAVA\_HOME não estiver configurado como uma variável de ambiente do sistema, o utilitário scheduler\_console\_client usará o JRE configurado no script setenv localizado no diretório tools/bin da instalação do Marketing Platform ou na linha de comando.
- Importe o certificado SSL usado pelo servidor de aplicativos da web no qual o Marketing Platform está implementado no JRE usado pelo scheduler\_console\_client.

O Sun JDK inclui um programa chamado keytool que pode ser usado para importar o certificado. Consulte a documentação Java para obter detalhes completos sobre o uso desse programa ou acesse a ajuda inserindo -help quando executar o programa.

- Abra o arquivo tools/bin/schedulerconsoleclient em um editor de texto e inclua as propriedades a seguir. Isso difere dependendo do servidor de aplicativos da web no qual o Marketing Platform está implementado.
  - Para WebSphere, inclua estas propriedades no arquivo.

-Djavax.net.ssl.keyStoreType=JKS

- -Djavax.net.ssl.keyStore="Caminho para seu arquivo JKS keystore"
- -Djavax.net.ssl.keyStorePassword="Sua senha de keystore"

-Djavax.net.ssl.trustStore="Caminho para seu arquivo JKS de armazenamento confiável"

-Djavax.net.ssl.trustStorePassword="*Sua senha de armazenamento confiável*" -DisUseIBMSSLSocketFactory=false

- Para WebLogic, inclua estas propriedades no arquivo.

-Djavax.net.ssl.keyStoreType="JKS"

-Djavax.net.ssl.trustStore="Caminho para seu arquivo JKS de armazenamento confiável"

-Djavax.net.ssl.trustStorePassword="Sua senha de armazenamento confiável"

Se os certificados não corresponderem, o arquivo de log do Marketing Platform conterá um erro como o seguinte.

Causado por: sun.security.provider.certpath.SunCertPathBuilderException: não é possível localizar um caminho de certificação válido para o destino solicitado

# **Pré-requisitos**

O Marketing Platform deve estar instalado, implementado e em execução.

## Sintaxe

scheduler\_console\_client -v -t trigger\_name user\_name

scheduler\_console\_client -s -t trigger\_name user\_name

# Comandos

-v

Liste as tarefas do planejador configuradas para receber o acionador especificado.

Deve ser usado com a opção -t.

- S

Envie o acionador especificado.

Deve ser usado com a opção -t.

# Opções

-t trigger\_name

O nome do acionador, conforme configurado no planejador.

## Exemplo

- Liste tarefas configuradas para receber um acionador denominado trigger1. scheduler\_console\_client -v -t trigger1 myLogin
- Execute tarefas configuradas para receber um acionador denominado trigger1. scheduler\_console\_client -s -t trigger1 myLogin

# Capítulo 9. Scripts SQL do Marketing Platform

Esta seção descreve os scripts SQL fornecidos com Marketing Platform para executar várias tarefas relacionadas às tabelas de sistema Marketing Platform.

Os scripts SQL do Marketing Platform estão localizados no diretório db sob sua instalação do Marketing Platform.

Os scripts são projetados para serem executados com relação às tabelas de sistema Marketing Platform usando o cliente de banco de dados.

# ManagerSchema\_DeleteAll.sql

O script Manager\_Schema\_DeleteAll.sql remove todos os dados das tabelas de sistema Marketing Platform sem remover as tabelas em si. Esse script remove todos os usuários, grupos, credenciais de segurança, filtros de dados e definições de configuração do Marketing Platform.

## Quando usar ManagerSchema\_DeleteAll.sql

Talvez você queira usar ManagerSchema\_DeleteAll.sql se dados corrompidos lhe impedirem de usar uma instância do Marketing Platform.

#### **Requisitos adicionais**

Para tornar o Marketing Platform operacional após a execução do ManagerSchema\_DeleteAll.sql, deve-se executar as etapas a seguir.

- Execute o utilitário populateDB. O utilitário populateDB restaura as propriedades de configuração padrão, usuários, funções e grupos, mas não restaura nenhum usuário, função e grupo que foi criado ou importado após a instalação inicial.
- Use o utilitário configTool com o arquivo config\_navigation.xml para importar itens de menu.
- Se você tiver executado qualquer configuração pós-instalação, como criar filtros de dados ou integrar-se a um servidor LDAP ou plataforma de controle de acesso à web, será necessário executar essas configurações novamente.
- Se desejar restaurar filtros de dados previamente existentes, execute o utilitário datafilteringScriptTool usando o XML criado originalmente para especificar os filtros de dados.

# ManagerSchema\_PurgeDataFiltering.sql

O script ManagerSchema\_PurgeDataFiltering.sql remove todos os dados de filtragem de dados das tabelas de sistema Marketing Platform sem remover as tabelas de filtro de dados em si. Esse script remove todos os filtros de dados, configurações de filtro de dados, públicos e designações de filtro de dados do Marketing Platform.

# Quando usar ManagerSchema\_PurgeDataFiltering.sql

Talvez você queira usar ManagerSchema\_PurgeDataFiltering.sql se precisar remover todos os filtros de dados sem remover outros dados nas tabelas de sistema Marketing Platform.

**Importante:** O script ManagerSchema\_PurgeDataFiltering.sql não reconfigura os valores das duas propriedades de filtro de dados, Nome da Tabela Padrão e Nome do Público Padrão. Se esses valores não forem mais válidos para os filtros de dados que você deseja usar, deve-se configurar os valores manualmente na página Configuração.

# Scripts SQL para criar tabelas de sistema

Use os scripts descritos na tabela a seguir para criar tabelas de sistema Marketing Platform manualmente quando a política de sua empresa não permitir que você use o instalador para criá-las automaticamente.

Os scripts são mostrados na ordem em que devem ser executados.

| Tipo de Origem de    |                                                                                                    |
|----------------------|----------------------------------------------------------------------------------------------------|
| Dados                | Nomes de Script                                                                                                    |
| IBM DB2              | <ul> <li>ManagerSchema_DB2.sql</li> <li>Se você pretende fornecer suporte para caracteres multibytes (por exemplo, chinês, japonês ou coreano), use o script</li> </ul> |
|                      | <ul> <li>ManagerSchema_DB2_CeateFKConstraints.sql</li> <li>active portlets.sql</li> </ul>                                                                               |
| Microsoft SQL Server | <ul> <li>ManagerSchema_SqlServer.sql</li> <li>ManagerSchema_SqlServer_CeateFKConstraints.sql</li> <li>active_portlets.sql</li> </ul>                                    |
| Oracle               | <ul> <li>ManagerSchema_Oracle.sql</li> <li>ManagerSchema_Oracle_CeateFKConstraints.sql</li> <li>active_portlets.sql</li> </ul>                                          |

Tabela 15. Scripts para criar tabelas de sistema

Se você pretende usar o recurso planejador que permite configurar um fluxograma para ser executado em intervalos predefinidos, também será necessário criar as tabelas que suportam esse recurso. Para criar as tabelas do planejador, execute o script apropriado, conforme descrito na tabela a seguir.

Tabela 16. Scripts para ativar o IBM Marketing Software Scheduler

| Tipo de Origem de    |                      |
|----------------------|----------------------|
| Dados                | Nome do Script       |
| IBM DB2              | quartz_db2.sql       |
| Microsoft SQL Server | quartz_sqlServer.sql |
| Oracle               | quartz_oracle.sql    |

# Quando usar os scripts de criação de tabelas de sistema

Você deve usar estes scripts durante a instalação ou o upgrade do Marketing Platform, caso não tenha permitido que o instalador crie tabelas de sistema automaticamente ou caso você tenha usado ManagerSchema\_DropAll.sql para excluir todas as tabelas de sistema Marketing Platform do seu banco de dados.

# ManagerSchema\_DropAll.sql

O script ManagerSchema\_DropAll.sql remove todas as tabelas de sistema Marketing Platform de um banco de dados. Esse script remove todas as tabelas, usuários, grupos, credenciais de segurança e definições de configuração do Marketing Platform.

**Nota:** Se executar esse script com relação a um banco de dados contendo uma versão anterior das tabelas de sistema Marketing Platform, talvez você receba mensagens de erro em seu cliente de banco de dados afirmando que não existem restrições. É possível ignorar essas mensagens com segurança.

# Quando usar ManagerSchema\_DropAll.sql

Talvez você queira usar ManagerSchema\_DropAll.sql se você tiver desinstalado uma instância do Marketing Platform na qual estão as tabelas de sistema em um banco de dados que contém outras tabelas que você deseja continuar usando.

# **Requisitos adicionais**

Para tornar o Marketing Platform operacional após a execução desse script, deve-se executar as etapas a seguir.

- Execute o script SQL apropriado para recriar tabelas de sistema.
- Execute o utilitário populateDB. A execução do utilitário populateDB restaura as propriedades de configuração padrão, usuários, funções e grupos, mas não restaura nenhum usuário, função e grupo que você criou ou importou após a instalação inicial.
- Use o utilitário configTool com o arquivo config\_navigation.xml para importar itens de menu.
- Se você tiver executado qualquer configuração pós-instalação, como criar filtros de dados ou integrar-se a um servidor LDAP ou plataforma de controle de acesso à web, será necessário executar essas configurações novamente.
# Capítulo 10. Desinstalando o Plataforma de Marketing

Execute o desinstalador do Plataforma de Marketing para desinstalar o Plataforma de Marketing. Ao executar o desinstalador do Plataforma de Marketing, os arquivos que foram criados durante o processo de instalação são removidos. Por exemplo, arquivos como arquivos de configuração, informações de registro do instalador e dados do usuário são removidos do computador.

### Sobre Esta Tarefa

Quando você instala produtos IBM Marketing Software, um desinstalador é incluído no diretório Uninstall\_Product, em que Product é o nome do produto IBM . No Windows, uma entrada também é incluída na lista Adicionar ou Remover Programas no Painel de Controle.

Se você remover manualmente os arquivos em seu diretório de instalação em vez de executar o desinstalador, o resultado pode ser uma instalação incompleta se você reinstalar um produto IBM posteriormente no mesmo local. Após a desinstalação de um produto, seu banco de dados não é removido. O desinstalador remove somente arquivos padrão que são criados durante a instalação. Nenhum arquivo criado ou gerado após a instalação é removido.

**Nota:** No UNIX, a mesma conta do usuário que instalou o Plataforma de Marketing deve executar o desinstalador.

### Procedimento

- 1. Se você tiver implementado o aplicativo da web Plataforma de Marketing, remova a implementação do aplicativo da web do WebSphere ou WebLogic.
- 2. Encerre o WebSphere ou WebLogic.
- 3. Pare os processos que estão relacionados ao Plataforma de Marketing.
- 4. Se o diretório ddl existir no diretório de instalação do produto, execute os scripts que são fornecidos no diretório ddl para descartar tabelas do banco de dados de tabelas de sistema.
- 5. Conclua uma das etapas a seguir para desinstalar o Plataforma de Marketing:
  - Clique no desinstalador do Plataforma de Marketing que existe no diretório Uninstall\_Product. O desinstalador é executado no modo em que você instalou o Plataforma de Marketing.
  - Em uma janela de linha de comandos, navegue para o diretório no qual o desinstalador existe e execute o comando a seguir para desinstalar o Plataforma de Marketing usando o modo do console:

#### Uninstall\_*Product* -i console

• Em uma janela de linha de comandos, navegue para o diretório no qual o desinstalador existe e execute o comando a seguir para desinstalar o Plataforma de Marketing usando o modo silencioso:

#### Uninstall\_Product -i silent

Ao desinstalar o Plataforma de Marketing usando o modo silencioso, o processo de desinstalação não apresenta nenhum diálogo para interação com o usuário.

**Nota:** Se você não especificar uma opção para desinstalar o Plataforma de Marketing, o desinstalador do Plataforma de Marketing será executado no modo no qual o Plataforma de Marketing está instalado.

# Antes de entrar em contato com o suporte técnico da IBM

Se encontrar um problema que não possa ser resolvido consultando a documentação, o contato de suporte designado de sua empresa poderá registrar um chamado junto ao suporte técnico do IBM. Siga estas diretrizes para assegurar que seu problema seja resolvido de modo eficiente e bem-sucedido.

Se você não for um contato de suporte designado na sua empresa, entre em contato com o administrador do IBM para obter informações.

**Nota:** O Suporte Técnico não grava ou cria scripts de API. Para obter assistência para implementar nossas ofertas de API, entre em contato com os Serviços profissionais da IBM.

### Informações a serem reunidas

Antes de entrar em contato com o suporte técnico do IBM, reúna as informações as seguir:

- Uma breve descrição da natureza de seu problema.
- Mensagens de erro detalhadas que você vê quando ocorre o problema.
- Etapas detalhadas para reproduzir o problema.
- Arquivos de log relacionados, arquivos de sessão, arquivos de configuração e arquivos de dados.
- Informações sobre seu produto e ambiente do sistema , que você pode obter conforme descrito em "Informações do Sistema".

### Informações do sistema

Ao ligar para o suporte técnico do IBM, você pode ser solicitado a fornecer informações sobre o seu ambiente.

Se seu problema não impedir que você efetue login, muitas dessas informações estão disponíveis na página Sobre, que fornece informações sobre seus aplicativos do IBM instalados.

É possível acessar a página Sobre selecionando **Ajuda > Sobre**. Se a página Sobre não estiver acessível, verifique um arquivo version.txt que está localizado sob o diretório de instalação para seu aplicativo.

### Informações de contato para o suporte técnico do IBM

Para maneiras de entrar em contato com o suporte técnico do IBM. consulte o website de Suporte Técnico do Produto do IBM: (http://www.ibm.com/support/entry/portal/open\_service\_request).

**Nota:** Para inserir uma solicitação de suporte, deve-se efetuar login com uma conta do IBM. Essa conta deve estar vinculada ao seu número de cliente IBM. Para saber mais sobre como associar sua conta ao seu número de cliente IBM, consulte **Recursos de Suporte >Suporte de Software Autorizado** no Portal de Suporte.

## Avisos

Estas informações foram desenvolvidas para produtos e serviços oferecidos nos Estados Unidos.

É possível que a IBM não ofereça os produtos, serviços ou recursos discutidos nesta publicação em outros países. Consulte um representante IBM local para obter informações sobre produtos e serviços disponíveis atualmente em sua área. Qualquer referência a produtos, programas ou serviços IBM não significa que apenas produtos, programas ou serviços IBM possam ser usados. Qualquer produto, programa ou serviço funcionalmente equivalente, que não infrinja nenhum direito de propriedade intelectual da IBM poderá ser usado em substituição a este produto, programa ou serviço da IBM. Entretanto, a avaliação e verificação da operação de qualquer produto, programa ou serviço não IBM são de responsabilidade do usuário.

A IBM pode ter patentes ou solicitações de patentes pendentes relativas a assuntos tratados nesta publicação. O fornecimento desta publicação não lhe garante direito algum sobre tais patentes. Pedidos de licença devem ser enviados, por escrito, para:

Gerência de Relações Comerciais e Industriais da IBM Brasil Av. Pasteur, 138-146 Botafogo Rio de Janeiro, RJ CEP 22290-240

Para pedidos de licença relacionados a informações de DBCS (Conjunto de Caracteres de Byte Duplo), entre em contato com o Departamento de Propriedade Intelectual da IBM em seu país ou envie pedidos de licença, por escrito, para:

Intellectual Property Licensing Legal and Intellectual Property Law IBM Japan Ltd. 19-21, Nihonbashi-Hakozakicho, Chuo-ku Tokyo 103-8510, Japan

O parágrafo a seguir não se aplica ao Reino Unido nem a nenhum país em que tais disposições não estejam de acordo com a legislação local: A INTERNATIONAL BUSINESS MACHINES CORPORATION FORNECE ESTA PUBLICAÇÃO "NO ESTADO EM QUE SE ENCONTRA", SEM GARANTIA DE NENHUM TIPO, SEJA EXPRESSA OU IMPLÍCITA, INCLUINDO, MAS A ELAS NÃO SE LIMITANDO, AS GARANTIAS IMPLÍCITAS OU CONDIÇÕES DE NÃO INFRAÇÃO, COMERCIALIZAÇÃO OU ADEQUAÇÃO A UM DETERMINADO PROPÓSITO. Alguns países não permitem a exclusão de garantias expressas ou implícitas em certas transações; portanto, essa disposição pode não se aplicar ao Cliente.

Essas informações podem conter imprecisões técnicas ou erros tipográficos. São feitas mudanças periódicas nas informações aqui contidas; tais mudanças serão incorporadas em futuras edições desta publicação. A IBM pode, a qualquer momento, aperfeiçoar e/ou alterar os produtos e/ou programas descritos nesta publicação, sem aviso prévio.

As referências nestas informações a websites não IBM são fornecidas apenas por conveniência e não representam de forma alguma um endosso a esses websites. Os materiais contidos nesses websites não fazem parte dos materiais desse produto IBM e o uso desses websites é de inteira responsabilidade do Cliente.

A IBM pode usar ou distribuir as informações fornecidas da forma que julgar apropriada sem incorrer em qualquer obrigação para com o Cliente.

Os licenciados deste programa que desejarem obter informações sobre este assunto com o propósito de permitir: (i) a troca de informações entre programas criados independentemente e outros programas (incluindo este) e (ii) o uso mútuo das informações trocadas, deverão entrar em contato com:

Gerência de Relações Comerciais e Industriais da IBM Brasil Av. Pasteur, 138-146 Botafogo Rio de Janeiro, RJ CEP 22290-240

Tais informações podem estar disponíveis, sujeitas aos termos e condições apropriados, incluindo, em alguns casos, o pagamento de uma taxa.

O programa licenciado descrito nesta publicação e todo o material licenciado disponível são fornecidos pela IBM sob os termos do Contrato com o Cliente IBM, do Contrato Internacional de Licença do Programa IBM ou de qualquer outro contrato equivalente.

Todos os dados de desempenho aqui contidos foram determinados em um ambiente controlado. Portanto, os resultados obtidos em outros ambientes operacionais podem variar significativamente. Algumas medidas podem ter sido tomadas em sistemas em nível de desenvolvimento e não há garantia de que estas medidas serão iguais em sistemas geralmente disponíveis. Além disso, algumas medidas podem ter sido estimadas por extrapolação. Os resultados reais podem variar. Os usuários deste documento devem verificar os dados aplicáveis para seu ambiente específico.

As informações relativas a produtos não IBM foram obtidas junto aos fornecedores dos respectivos produtos, a partir de seus anúncios publicados ou de outras fontes disponíveis publicamente. A IBM não testou estes produtos e não pode confirmar a precisão de seu desempenho, compatibilidade nem qualquer outra reivindicação relacionada a produtos não IBM. As dúvidas sobre os recursos de produtos não IBM devem ser encaminhadas diretamente aos seus fornecedores.

Todas as declarações relacionadas aos objetivos e intenções futuras da IBM estão sujeitas a mudanças ou cancelamento sem aviso prévio e representam apenas metas e objetivos.

Todos os preços IBM mostrados são preços de varejo sugeridos pela IBM, são atuais e estão sujeitos a mudança sem aviso prévio. Os preços do revendedor podem variar.

Estas informações contêm exemplos de dados e relatórios usados nas operações diárias de negócios. Para ilustrá-los da forma mais completa possível, os exemplos podem incluir nomes de indivíduos, empresas, marcas e produtos. Todos estes nomes são fictícios e qualquer semelhança com nomes e endereços usados por uma empresa real é mera coincidência.

LICENÇA DE COPYRIGHT:

Estas informações contêm programas de aplicativos de amostra na linguagem fonte, ilustrando as técnicas de programação em diversas plataformas operacionais. O Cliente pode copiar, modificar e distribuir estes programas de amostra sem a necessidade de pagar à IBM, com objetivos de desenvolvimento, uso, marketing ou distribuição de programas de aplicativos em conformidade com a interface de programação de aplicativo para a plataforma operacional para a qual os programas de amostra são criados. Esses exemplos não foram testados completamente em todas as condições. Portanto, a IBM não pode garantir ou implicar a confiabilidade, manutenção ou função destes programas. Os programas de amostra são fornecidos "NO ESTADO EM QUE SE ENCONTRAM", sem garantia de nenhum tipo. A IBM não se responsabiliza por danos causados pelo uso dos programas de amostra.

Se estiver visualizando essas informações em formato eletrônico, as fotografias e ilustrações coloridas podem não aparecer.

## Marcas Comerciais

IBM, o logotipo IBM e ibm.com are são marcas comerciais ou marcas registradas da International Business Machines Corp., registradas em vários países no mundo todo. Outros nomes de produtos e serviços podem ser marcas comerciais da IBM ou de outras empresas. Uma lista atual de marcas comerciais da IBM está disponível na Web em "Copyright and trademark information" em www.ibm.com/legal/copytrade.shtml.

## Política de Privacidade e Termos de Considerações de Uso

Os produtos de Software IBM, incluindo software como soluções de serviço, ("Ofertas de Software") podem usar cookies ou outras tecnologias para coletar informações de uso do produto para ajudar a melhorar a experiência do usuário final, customizar interações com o usuário final ou para outros propósitos. Um cookie é uma parte de dados que um website pode enviar ao seu navegador, que, em seguida, pode ser armazenado em seu computador como uma tag que identifica o computador. Em muitos casos, nenhuma informação pessoal é coletada por esses cookies. Se uma Oferta de Software, que esteja sendo usada, permitir que você colete informações pessoais através de cookies e tecnologias semelhantes, nós o informaremos sobre as especificações abaixo.

Dependendo das configurações implementadas, esta Oferta de Software poderá usar cookies persistentes e de sessão que coletam o nome de cada usuário, e outras informações pessoais para propósitos de gerenciamento de sessão, usabilidade de usuário aprimorada ou outros propósitos funcionais ou de controle de uso. Esses cookies podem ser desativados, mas a desativação também eliminará a funcionalidade que eles ativam.

Várias jurisdições regulam a coleta de informações pessoais por meio de cookies e tecnologias semelhantes. Se as configurações implementadas para esta Oferta de Software fornecerem a você, como cliente, a capacidade de coletar informações pessoais de usuários finais por meio de cookies e outras tecnologias, é necessário procurar o seu próprio conselho jurídico sobre todas as leis aplicáveis a essa coleta de dados, incluindo quaisquer requisitos para o fornecimento de aviso e consentimento quando apropriado.

A IBM requer que os Clientes (1) forneçam um link claro e evidente para os termos de uso do website do Cliente (por exemplo, política de privacidade) que inclui um

link para a coleção de dados da IBM e do Cliente e práticas de uso, (2) notifiquem que cookies e gifs/web beacons claros estão sendo colocados no computador do visitante pela IBM em nome do Cliente juntamente com uma explicação do propósito de tal tecnologia, e (3) até a extensão requerida por lei, obtenham o consentimento dos visitantes do website antes de se colocar cookies e gifs/web beacons claros pelo Client ou IBM em nome do Cliente nos dispositivos do visitante do website

Para obter mais informações sobre o uso de várias tecnologias, incluindo cookies, para estes fins, consulte Declaração de Privacidade Online da IBM em http://www.ibm.com/privacy/details/us/en na seção autorizada "Cookies, Web Beacons e Outras Tecnologias."

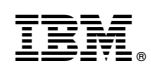

Impresso no Brasil